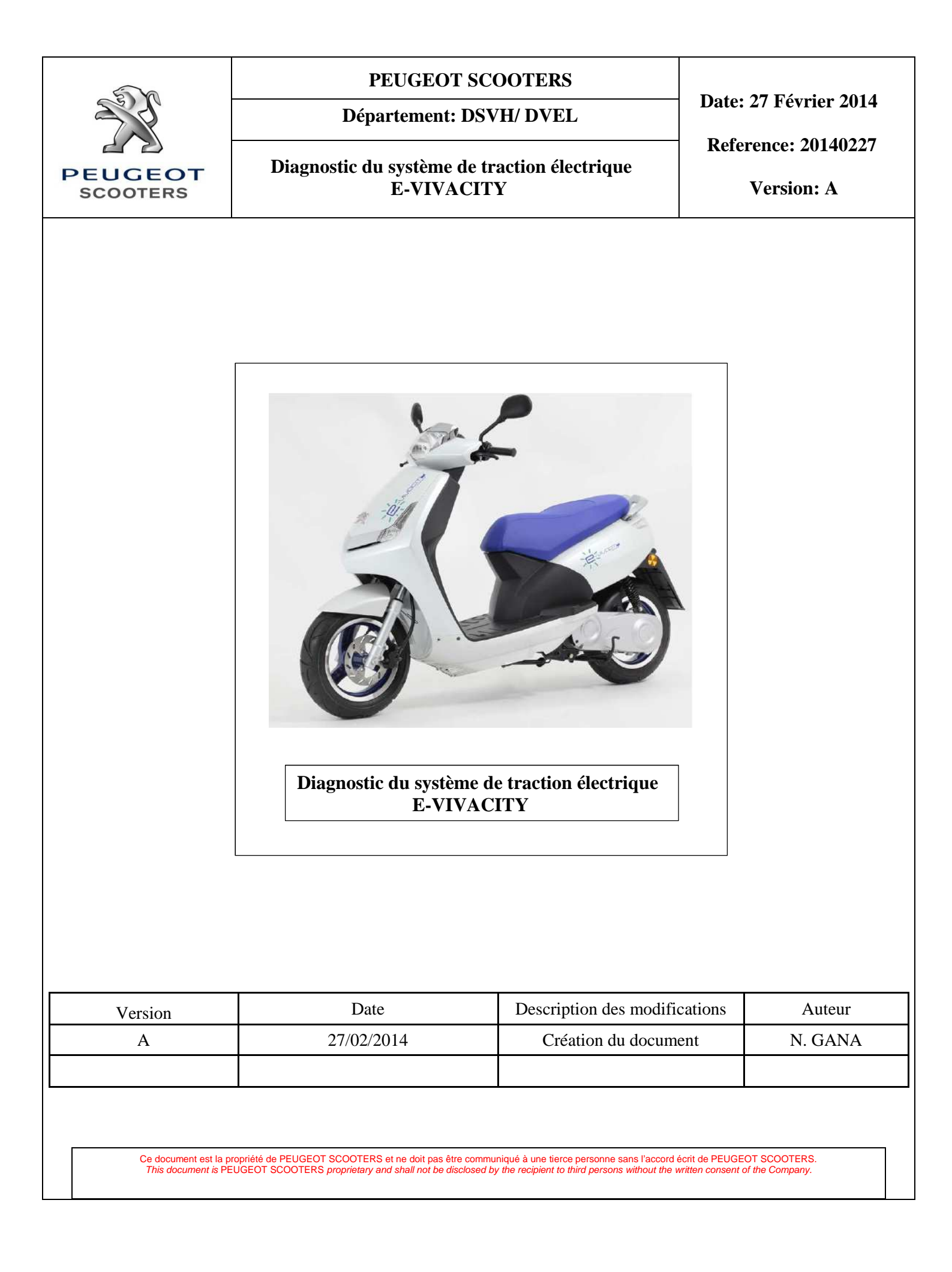

# Table des matières

| I. C  | ALCULATEUR DE TRACTION ÉLECTRIQUE (Superviseur)                  | 2  |
|-------|------------------------------------------------------------------|----|
| 1.    | Mise à jour du calculateur                                       | 2  |
| 2.    | Lecture du journal :                                             | 8  |
| 3.    | Suppression du journal                                           | 15 |
| 4.    | Interprétation du journal                                        | 16 |
| 4     | .1. Identifiants des calculateurs :                              | 16 |
| 4     | .2. Codes défauts des calculateurs :                             | 20 |
| II. C | ALCULATEUR DE PILOTAGE DE BATTERIE                               | 22 |
| 1.    | Mise à jour du calculateur                                       | 22 |
| 2.    | Diagnostic du calculateur de pilotage batterie                   | 24 |
| 3.    | Test fin de ligne du système batterie                            | 24 |
| 3     | .1. Etape n°1 : Téléchargement Monitor de test                   | 25 |
| 3     | .2. Etape n°2 : Test fin de ligne                                | 27 |
| 3     | .3. Messages d'erreurs                                           | 28 |
| III.  | CALCULATEUR DE CONTROLE DES MODULES                              | 29 |
| 1.    | Mise à jour du calculateur                                       | 29 |
| 2.    | Ecriture de la position des modules                              | 31 |
| IV.   | Calculateur de pilotage de moteur                                | 34 |
| 1.    | Mise à jour du calculateur                                       | 34 |
| 2.    | Diagnostic de calculateur de pilotage de moteur                  | 36 |
| 2     | .1. Lecture des codes défauts :                                  | 36 |
| 2     | .2. Suppression des codes défauts                                | 38 |
| V. C  | Calibration de la poignée                                        | 39 |
| VI.   | Initialisation de l'état de charge de la batterie                | 40 |
| VII.  | Réglage de l'horloge                                             | 40 |
| VIII. | Equilibrage des modules                                          | 41 |
| Annex | <e< td=""><td>45</td></e<>                                       | 45 |
| Anr   | nexe n°1 : Code défaut ECU (Superviseur)                         | 45 |
| Anr   | nexe n°2 : Code défauts calculateur de pilotage batterie (BMU)   | 46 |
| Anr   | nexe n°3 : Code défauts calculateur de pilotage de moteur (CTRL) | 54 |
| Anr   | nexe n°4 : Messages d'erreurs                                    | 61 |

# I. CALCULATEUR DE TRACTION ÉLECTRIQUE (Superviseur)

L'unité de superviseur est destinée à contrôler en temps réel toutes les données échangées par les différents sous-systèmes du véhicule, à générer les commandes et les données nécessitées par la situation, à gérer les configurations et le diagnostic.

L'unité de superviseur regroupe dans son journal l'ensemble des diagnostiques réalisés par tous les calculateurs.

3 réseaux CAN connectés au calculateur :

- 1. CAN Orange/Orange Blanc : Réseau CAN utilisé pour mettre à jour les superviseurs ayant une version du Software :
  - Pour un E-vivacity version 25 km/h : Si version du Software < 12.41
  - Pour un E-vivacity version 45 km/h : Si version du Software < 12.42
  - Pour un E-vivacity version 60 km/h : Si version du Software < 12.43
- 2. CAN Violet/Violet Blanc : Réseau CAN utilisé pour :
  - Echanger des données entre le calculateur de pilotage de batterie et le superviseur.
- 3. CAN Rose/Rose Blanc : Réseau CAN utilisé pour
  - Mise à jour du superviseur ayant une version du software :
    - Pour un E-vivacity version 25 km/h : version du Software > 12.41
    - Pour un E-vivacity version 45 km/h : version du Software >12.42
    - Pour un E-vivacity version 60 km/h : version du Software >12.43
  - Récupération du journal de superviseur
  - Suppression du journal de superviseur

## 1. Mise à jour du calculateur

- 2 méthodes différentes pour la mise à jour du calculateur :
  - 1.1. Méthode N°1 :

Cette méthode est valable pour les calculateurs ayant une version du software :

- Pour un E-vivacity version 25 km/h : version du Software < 12.41
- Pour un E-vivacity version 45 km/h : version du Software < 12.42
- Pour un E-vivacity version 60 km/h : version du Software < 12.43

#### Procédure :

- Connecter le TEP2010 sur la prise de diagnostic réseau CAN Orange/Orange Blanc en interposant l'interface terminaison 120 Ohm *réf : 803383*.
- Brancher les chargeurs.

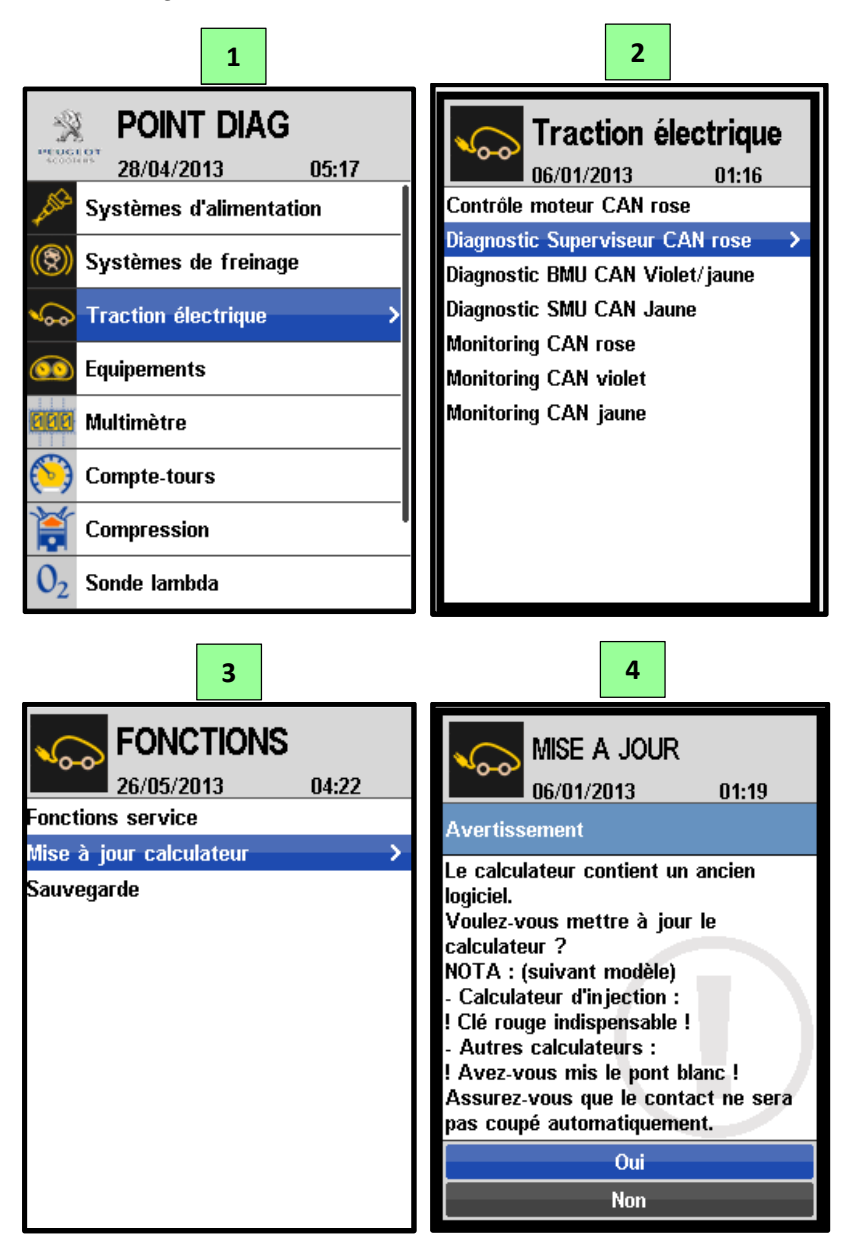

| 5                                         |                   |                                                                                                    |
|-------------------------------------------|-------------------|----------------------------------------------------------------------------------------------------|
| MISE A JOUR<br>06/01/2013                 | 01:19             |                                                                                                    |
| Téléchargement en<br>! Ne pas couper le c | cours<br>ontact ! | Mise à jour en cours<br><u>Interdiction de</u> :<br>- Débrancher les chargeurs<br>- Débrancher le TEP 2010 |

Une fois la mise à jour du calculateur est terminée, le TEP2010 affiche le message d'erreur suivant :

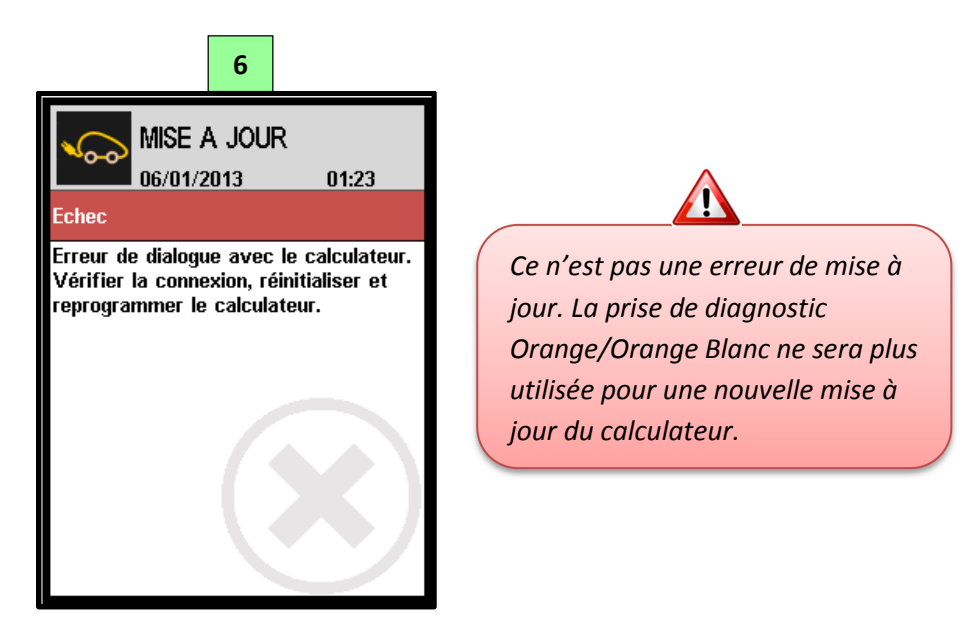

#### Pour vérifier que la mise à jour a été réalisée avec succès :

- Enlever l'interface terminaison 120 Ohm réf : 803383.
- Connecter le TEP2010 sur la prise de diagnostic Rose/Rose Blanc tout en gardant les chargeurs du véhicule branchés.

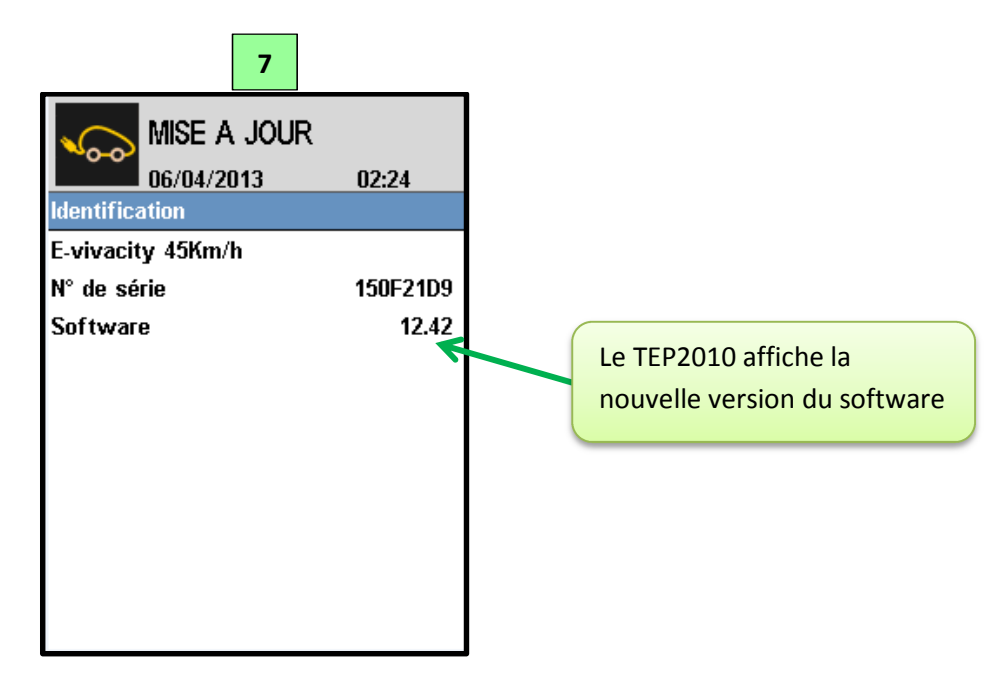

<u>Note</u> : Une fois la mise à jour du calculateur est terminée, <u>couper la prise de diagnostic</u> <u>Orange/Orange Blanc.</u>

#### 1.2. Méthode N°2 :

Cette méthode est valable pour les calculateurs ayant une version du software :

- Pour un E-vivacity version 25 km/h : version du Software > 12.41
- Pour un E-vivacity version 45 km/h : version du Software >12.42
- Pour un E-vivacity version 60 km/h : version du Software >12.43

#### Procédure :

- Connecter le TEP2010 sur la prise de diagnostic Rose/Rose Blanc.
- Brancher les chargeurs.

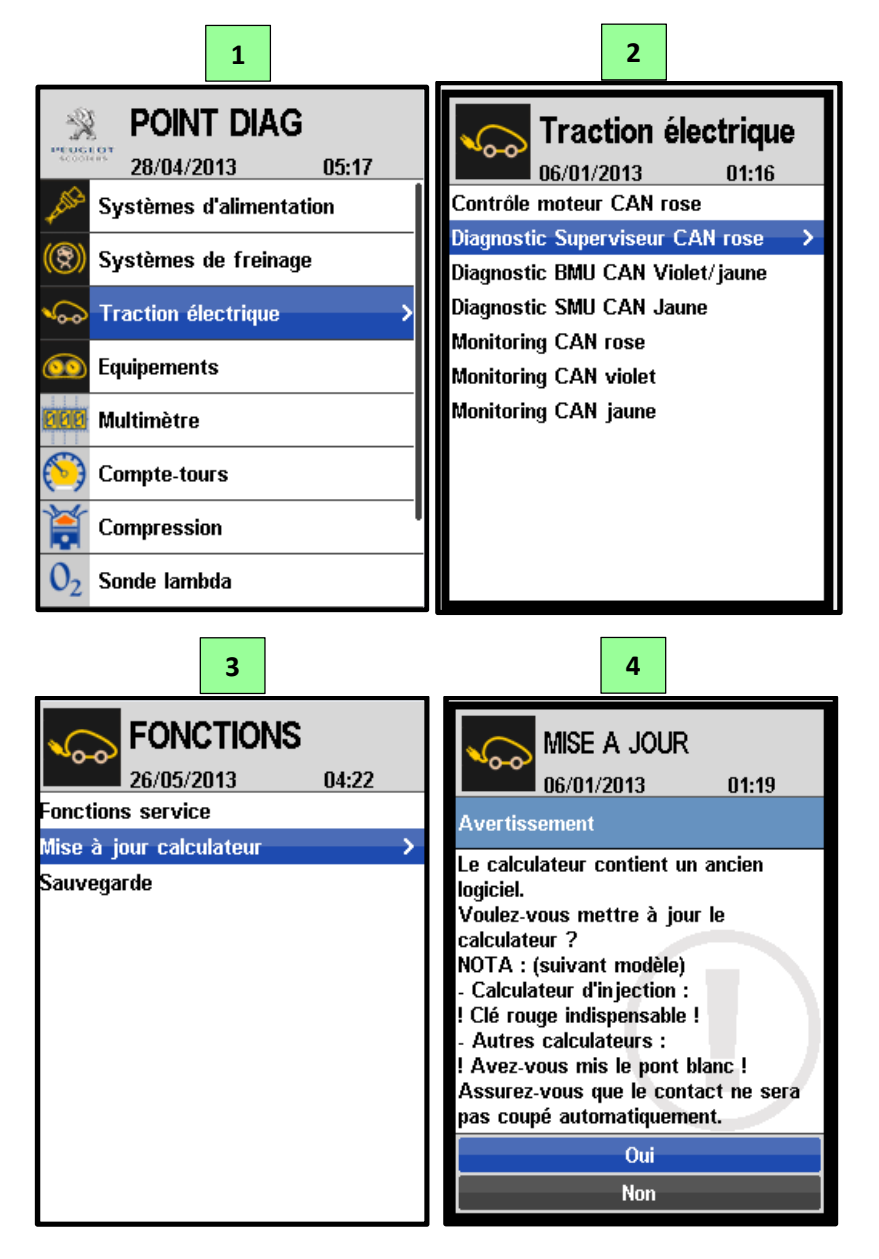

| 5                               |                                                                                                    |
|---------------------------------|----------------------------------------------------------------------------------------------------|
| MISE A JOUR<br>06/01/2013 01:19 |                                                                                                    |
| Téléchargement en cours         | Mise à jour en cours Mise à lour en cours Mise à lour en cours Mise <u>Interdiction de</u> :<br>- Débrancher les chargeurs<br>- Débrancher le TEP 2010 |
| ! Ne pas couper le contact !    |                                                                                                    |

Une fois la mise à jour du calculateur est terminée, le TEP2010 affiche le message suivant :

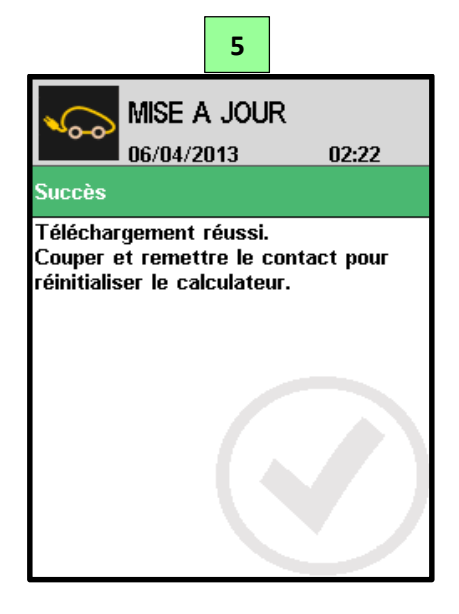

- Débrancher les chargeurs (garder le TEP2010 connecté à la prise diagnostic Rose/Rose Blanc)
- Attendre jusqu'à l'ouverture du contacteur principal.
- Clé ON + Appui sur le bouton de démarrage pour redémarrer le véhicule tout en gardant le TEP2010 connecté à la prise diagnostic Rose.

- Le TEP2010 affiche :

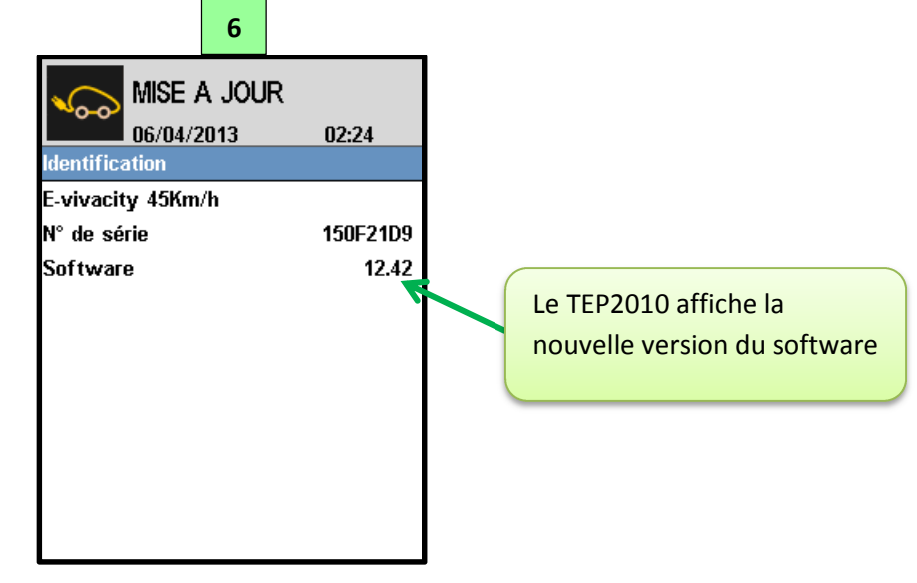

## 2. Lecture du journal :

Le journal du superviseur regroupe tous les évènements marquants du véhicule:

- Alarmes déclenchées par tous les calculateurs du véhicule
- Evolution de : version du Software, Fichier des paramètres, Version du Hardware et le numéro de séries des différents calculateurs.

Chaque évènement marquant est enregistré et daté dans le journal du superviseur.

Les évènements marquants sont classés par ordre antéchronologique (en débutant par l'évènement le plus récent pour en arriver au plus ancien).

Le fichier du journal peut être récupérer par le TEP2010 via la prise de diagnostic Rose/Rose blanc et être consulté par l'intermédiaire du logiciel « LogiTEP ».

Note : Impossible de récupérer le journal d'un superviseur ayant une version du software :

- Pour un E-vivacity version 25 km/h : version du Software < 12.41</li>
- Pour un E-vivacity version 45 km/h : version du Software < 12.42</li>
- Pour un E-vivacity version 60 km/h : version du Software < 12.43

#### Procédure de récupération du journal :

Avant de commencer cette procédure, vérifier que les matériels et logiciels suivants sont disponibles :

- TEP 2010 version 1.27
- Logiciel LogiTEP version 1.22
- Câble USB
- Brancher les chargeurs du véhicule
- Connecter le TEP 2010 sur la prise diagnostic Rose/Rose Blanc

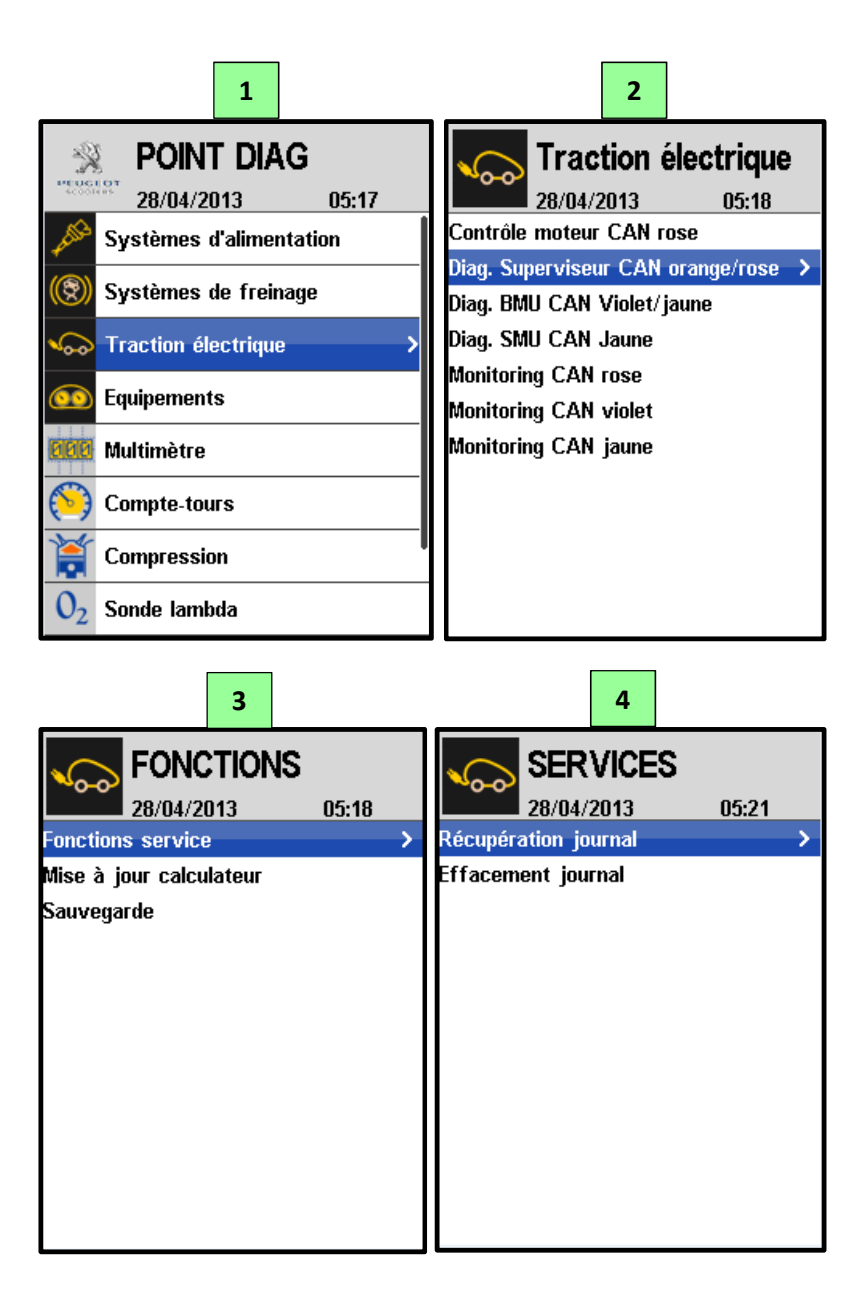

| 5                                                       |                                                                                                    |
|---------------------------------------------------------|----------------------------------------------------------------------------------------------------|
|                                                         |                                                                                                    |
| Récupération journal                                    |                                                                                                    |
|                                                         |                                                                                                    |
| Cliquer sur « Exécuter »                                |                                                                                                    |
| Exécuter                                                |                                                                                                    |
| 6                                                       |                                                                                                    |
| SERVICES<br>28/04/2013 05:21                            |                                                                                                    |
| En cours                                                | Récupération du journal en cours         Interdiction de :         - Débrancher les chargeurs         - Débrancher le TEP 2010 |
| Z<br>SERVICES<br>28/04/2013 05:22<br>Succès<br>Effectué | Récupération terminée.<br>Journal disponible dans la<br>mémoire du TEP 2010                                                    |

- Déconnecter le TEP 2010 de la prise diagnostic Rose/Rose Blanc
- Clé OFF
- Connecter le TEP 2010 à un ordinateur en utilisant un câble USB
- Lancer le logiciel « LogiTEP »

L'écran du logiciel se présente comme ci-dessous :

| LogiTEP 1.22                                    |                                        |
|-------------------------------------------------|----------------------------------------|
| RELEVE MAJ CONFIG                               | PEUGEOT<br>SCOOTERS OPTIONS ADE OUITER |
|                                                 | MISE A JOUR                            |
|                                                 | 3                                      |
| Préference                                      |                                        |
| Activer la mise à jour automatique.             |                                        |
| Rechercher de nouvelles mises à jour sur le WEB | Dernière verification le :#### ##      |
| LogiTEP                                         |                                        |
| Version actuelle : 1.22                         |                                        |
| Version disponible en local :                   |                                        |
| TEP2010                                         |                                        |
| N° Série : 5698                                 |                                        |
| Version actuelle : 5.20                         |                                        |
| Version disponible en local :                   |                                        |
|                                                 |                                        |

- Clique sur « RELEVE »

| a =      |                                                 |                                   |
|----------|-------------------------------------------------|-----------------------------------|
| <u>H</u> | LogiTEP 1.22                                    |                                   |
|          |                                                 | PEUCEOT OPTIONS ADE QUITTER       |
|          |                                                 | MISE A JOUR                       |
| Ī        | B                                               | 3                                 |
|          | Préference                                      |                                   |
|          | Activer la mise à jour automatique.             |                                   |
|          |                                                 |                                   |
|          | Rechercher de nouvelles mises à jour sur le WEB | Derniere verification le :#### ## |
|          |                                                 | 7                                 |
|          | LogiTEP                                         | î                                 |
|          |                                                 |                                   |
|          | Version actuelle : 1.22                         |                                   |
|          | Version disponible en local :                   |                                   |
|          |                                                 |                                   |
|          |                                                 |                                   |
| ľ        | TEP2010                                         | 1                                 |
|          | N° Série : 5698                                 |                                   |
|          |                                                 |                                   |
|          | Version actuelle : 5.20                         |                                   |
|          | Version disponible en local :                   |                                   |
|          |                                                 |                                   |
|          |                                                 |                                   |

- Cliquer sur « Récupérer les données du TEP2005/ TEP2010 »

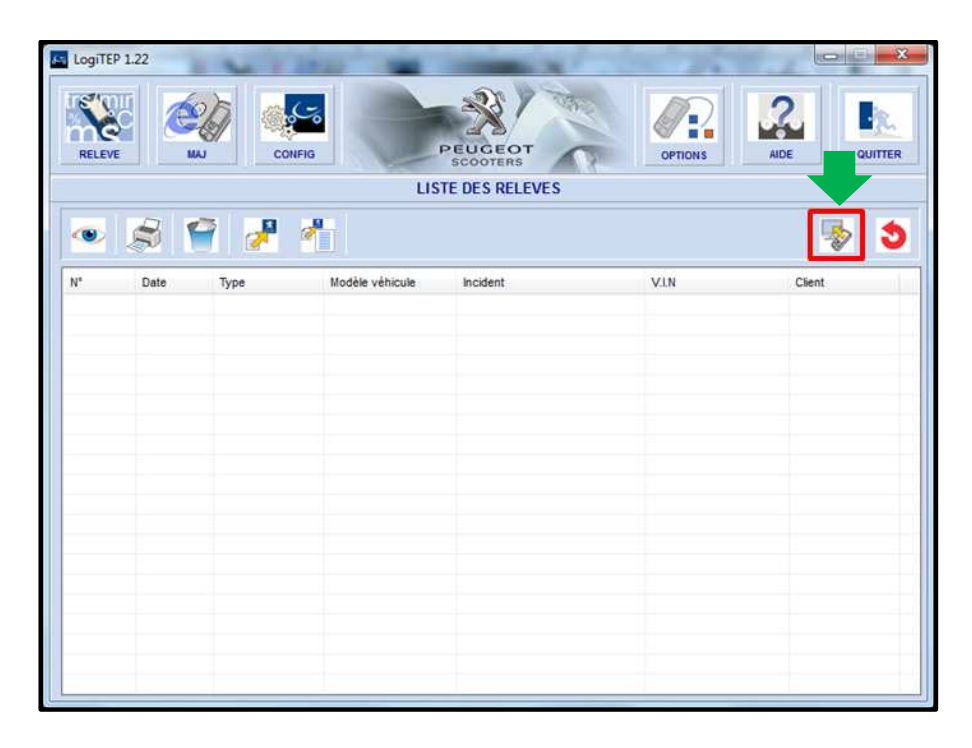

- Données récupérés

| LogiTE        | 9 1.22            | And a state of the state of the |                | Service Street |        |
|---------------|-------------------|----------------------------------------------------------------------------------------------------|----------------|----------------|--------|
| RELEV         |                   | CONFIG                                                                                                    | PEUGEOT        | OPTIONS        | ADE    |
|               |                   | LIS                                                                                                    | TE DES RELEVES |                |        |
| -             | S 😭 💰             | 8 4                                                                                                    |                |                |        |
| Nº.           | Date Type         | Modèle vébicule                                                                                                    | locident.      | VIN            | Client |
| <u>()</u> 000 | 11/03/2014 HISTOR | 8Y -                                                                                                    |                |                |        |
|               |                   |                                                                                                    |                |                |        |
|               |                   |                                                                                                    |                |                |        |
|               |                   |                                                                                                    |                |                |        |
|               |                   |                                                                                                    |                |                |        |
|               |                   |                                                                                                    |                |                |        |
|               |                   |                                                                                                    |                |                |        |
|               |                   |                                                                                                    |                |                |        |
|               |                   |                                                                                                    |                |                |        |
|               |                   |                                                                                                    |                |                |        |
|               |                   |                                                                                                    |                |                |        |
|               |                   |                                                                                                    |                |                |        |
|               |                   |                                                                                                    |                |                |        |

- Un double clic sur les données puis attendre l'affichage des données. **Note** : Le temps d'attente dépendra de la taille du journal

- L'utilisateur peut effectuer un dépannage rapide en lisant les derniers évènements

| LogiTEP 1.22    |            |        |                  |                     |              |
|-----------------|------------|--------|------------------|---------------------|--------------|
| RELEVE          | MAJ CONFIG |        | PEUGEOT          | OPTIONS             | AIDE QUITTER |
|                 |            | FIC    | HE DE RELEVE - H | STORY               | _            |
| 8               |            |        |                  |                     | - 3          |
| Général         |            |        |                  | 2014/03/05 13:20-33 |              |
| Numéro relevé : | 0005       | Date : | 11/03/2014       | Eault (TD) 44e3     | OFF          |
| Headline        | 10000      |        | 1111020222022    | RMU Hardware        | 011          |
| Modele :        |            |        |                  | BMU Serial          | 2208         |
| V.I.N :         | VGA        |        |                  | 2014/03/05 13:19:22 | 2000         |
| incident :      |            |        |                  | Fault FCU 62        | OFF          |
| 1000000000      |            |        |                  | Fault CTRL 4dc3     | ON           |
|                 |            |        |                  | 2014/03/05 13:12:20 |              |
|                 |            |        |                  | Fault ECU 62        | ON           |
|                 |            |        |                  | 2014/03/05 13:12:18 |              |
|                 |            |        |                  | Faut BMU 29         | OFF          |
|                 |            |        |                  | Fault BMU 47        | OFF          |
| Véhicule        |            |        |                  | Fault BMU 95        | OFF          |
| Verneure        |            |        |                  | BMU Hardware        |              |
| Client :        |            |        |                  | BMU Serial          | 2A01         |
| Kilométrage :   | 1          |        |                  | 2014/03/05 13:06:10 |              |
|                 |            |        |                  | Fault BMU 29        | ON           |
|                 |            |        |                  | 2014/03/05 13:06:08 |              |
|                 |            |        |                  | CTRL Hardware       | 4            |
|                 |            |        |                  | CTRL Config CRC     | 3532         |
|                 |            |        |                  | 2014/03/05 13:06:08 | *            |
|                 |            |        |                  |                     |              |

- Remplir les cases en « Rose », voir exemple ci-dessous :

| LogiTEP 1.22    | A CONTRACTOR OF THE OWNER OF THE OWNER | A LANDA TO A           |                                                                                                    |
|-----------------|----------------------------------------------------------------------------------------------------|------------------------|----------------------------------------------------------------------------------------------------|
| RELEVE          |                                                                                                    | JGEOT                  |                                                                                                    |
|                 |                                                                                                    |                        |                                                                                                    |
|                 |                                                                                                    |                        | 3                                                                                                    |
| Général         | N° VGA du scooter                                                                                                    | 2014/03/05 13:20:33    |                                                                                                    |
| Numéro relevé : | 0005 Date : 11/03/20                                                                                                    | 14 Fault CTRL 4dc3     | OFF 🛄                                                                                                    |
| Modèle :        | E-Vivacity                                                                                                    | BMU Hardware           | 9                                                                                                    |
| VINC            | 1/24 1/345440 001005                                                                                                    | BMU Serial             | 2808                                                                                                    |
| ATTA:           | VGA V341 AND 001005                                                                                                    | 2014/03/05 13:19:22    |                                                                                                    |
| Incident :      | Scooter ne démarre pas                                                                                                    | Faut ECU 62            | OFF                                                                                                    |
|                 |                                                                                                    | Faut CTRL 4dc3         | ON                                                                                                    |
|                 | Décrire l'incident constate                                                                                                    | 2014/03/05 13:12:20    |                                                                                                    |
|                 | our la véhicula                                                                                                    | Fault ECU 62           | ON                                                                                                    |
|                 | sur le venicule                                                                                                    | 2014/03/05 13:12:18    |                                                                                                    |
|                 |                                                                                                    | Faut BMU 29            | OFF                                                                                                    |
| U.              |                                                                                                    | Faut BMU 47            | OFF                                                                                                    |
| Véhicule        |                                                                                                    | Faut BMU 95            | OFF                                                                                                    |
| Class .         | and a block                                                                                                    | BMU Hardware           | and the second second se |
| Cienc .         | INOF                                                                                                    | n du client BMU Serial | 2401                                                                                                    |
| Kilométrage :   | 100                                                                                                    | 2014/03/05 13:06:10    |                                                                                                    |
|                 | A.                                                                                                    | Faut BMU 29            | ON                                                                                                    |
|                 |                                                                                                    | 2014/03/05 13:06:08    |                                                                                                    |
|                 | Kilomótrago                                                                                                    | CTRL Hardware          | 4                                                                                                    |
|                 | Kilometrage                                                                                                    | CTRL Cenfig CRC        | 3532                                                                                                    |
|                 |                                                                                                    | 2014/03/05 13:06:08    |                                                                                                    |

- Pour imprimer le relevé

\_

| LogiTEP 1.22    | 1.7.2                 |                       | 1.1                 | × -          |
|-----------------|-----------------------|-----------------------|---------------------|--------------|
| RELEVE          |                       | 6 PEUGEOT<br>SCOOTERS |                     | AIDE QUITTER |
|                 |                       | FICHE DE RELEVE - HIS | STORY               |              |
| 8               |                       |                       |                     | 3            |
| Général         |                       |                       | 2014/03/05 13:20:33 |              |
| Numéro relevé : | 0005                  | Date : 11/03/2014     | Fault CTRL 4dc3     | OFF          |
| Modèle :        | E-vivacity            | Links and a second    | 8MU Hardware        | ÿ            |
| incucio :       | C-Tracky              |                       | BMU Serial          | 2808         |
| V.I.N :         | VGA V3AFAA0           | 0001005               | 2014/03/05 13:19:22 |              |
| Incident :      | Scooter ne démarre pa | \$                    | Fault ECU 62        | OFF          |
|                 |                       |                       | Fault CTRL 4dc3     | ON           |
|                 |                       |                       | 2014/03/05 13:12:20 |              |
|                 |                       |                       | Fault ECU 62        | ON           |
|                 |                       |                       | 2014/03/05 13:12:18 |              |
|                 |                       |                       | Fault BMU 29        | OFF          |
|                 |                       |                       | Fault BMU 47        | OFF          |
| Véhicule        |                       |                       | Fault BMU 95        | OFF          |
| Charles .       | -                     |                       | BMU Hardware        |              |
| Client :        | DVEL                  |                       | BMU Serial          | 2A01         |
| Kilométrage :   | 100                   |                       | 2014/03/05 13:06:10 |              |
|                 |                       |                       | Fault BMU 29        | ON           |
|                 |                       |                       | 2014/03/05 13:06:08 |              |
|                 |                       |                       | CTRL Hardware       | 4            |
|                 |                       |                       | CTRL Config CRC     | 3532         |
|                 |                       |                       | 2014/03/05 13:06:08 | •            |

Cliquer sur les données puis sur « Exporter le relevé en XML » pour envoyer le relevé à Peugeot Scooter.

| LogiTEP 1      | 22                       | CONFI              |                                       | PEUGEOT<br>scooters    | OPTIONS AD        | E QUITTER |
|----------------|--------------------------|--------------------|---------------------------------------|------------------------|-------------------|-----------|
|                | s (*                     | 1 🛃 1              |                                       | Données                |                   |           |
| N              | Date                     | Type Exporte       | r le relevé en XML<br>mousie venicuie | Incident               | VIN               | Client    |
| ▲ 0006<br>0005 | 11/03/2014<br>11/03/2014 | HISTORY<br>HISTORY | E-vivacity                            | Scooter ne démarre pas | VGAV3AFAA00001005 | DVEL      |
|                |                          |                    |                                       |                        |                   |           |

- Une fois le journal est récupéré, une suppression de ce dernier est nécessaire.

## 3. Suppression du journal

La suppression du journal doit être faite après chaque récupération de ce dernier pour éviter une saturation de la mémoire de stockage d'outil diagnostic et de réduire le temps pour une prochaine récupération.

#### Procédure :

- Connecter le TEP 2010 sur la prise diag Rose/Rose Blanc
- Clé ON + Appui sur le bouton de démarrage

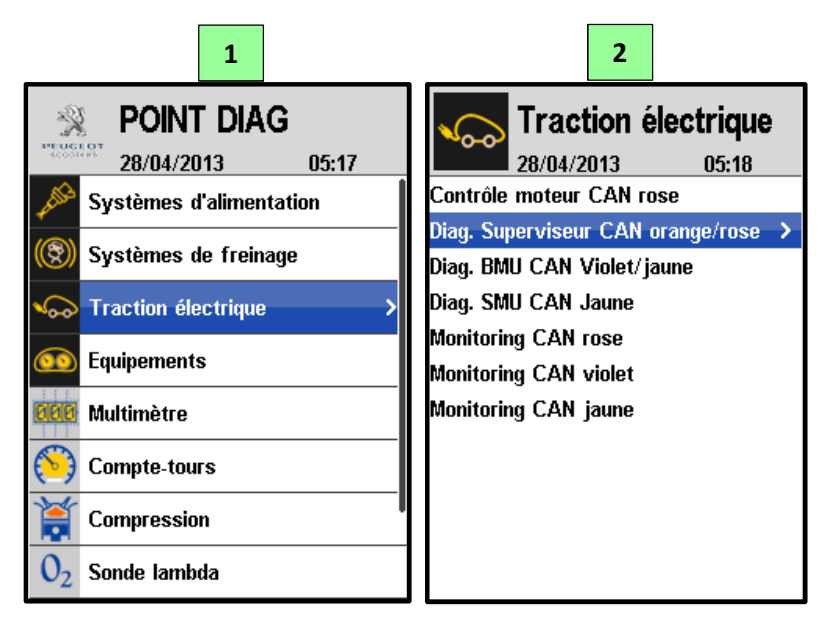

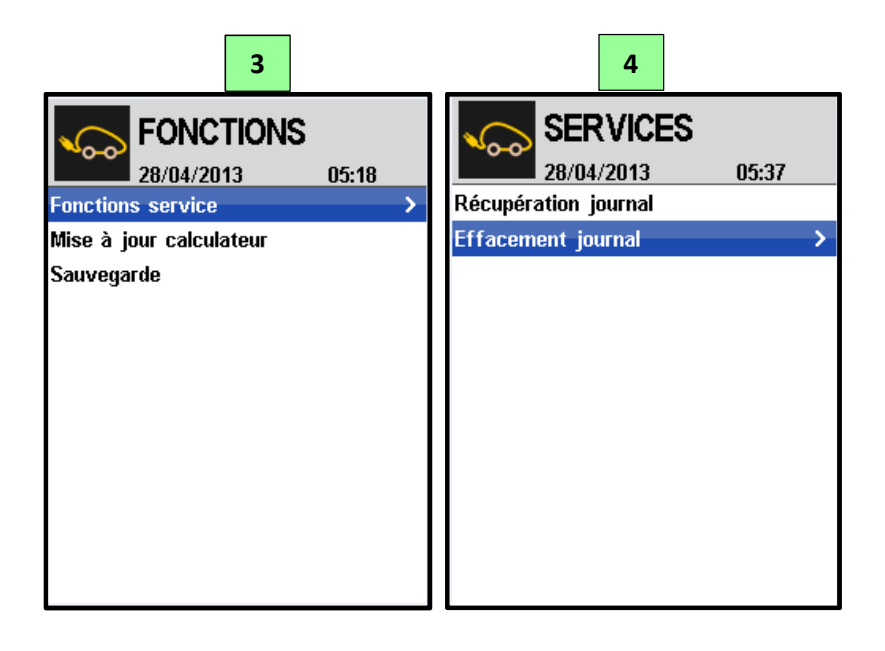

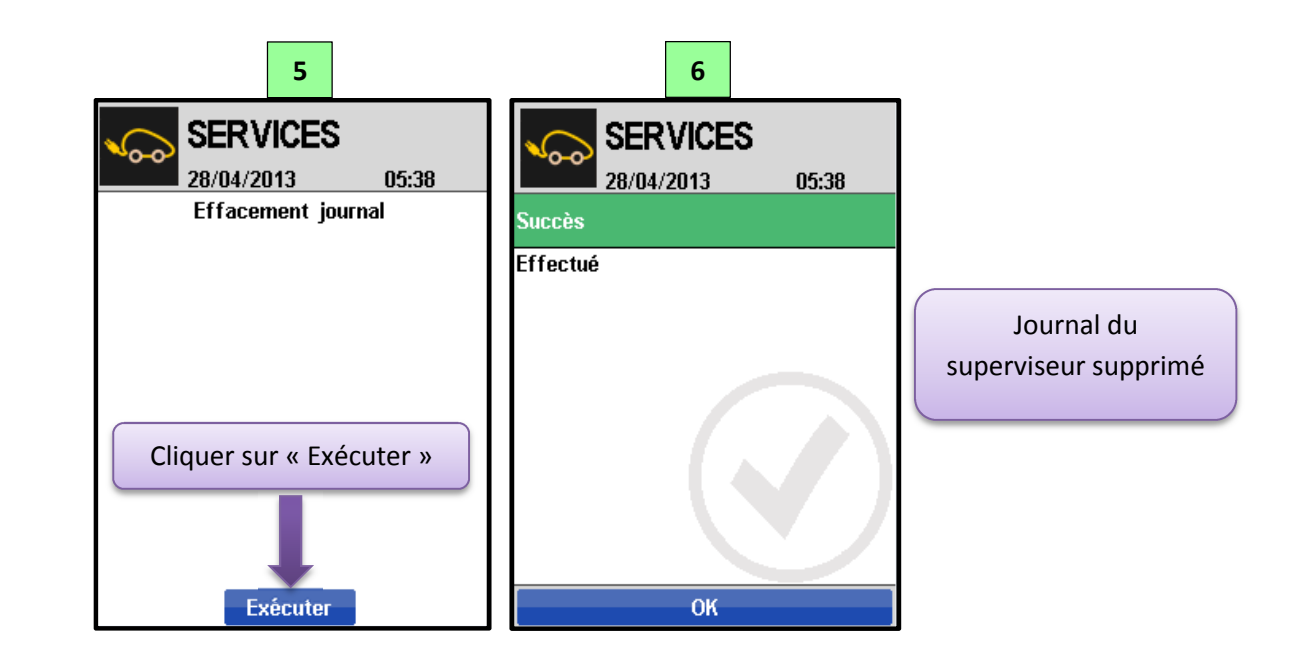

## 4. Interprétation du journal

Le journal du superviseur s'affiche par ordre antéchronologique (en débutant par l'évènement le plus récent pour en arriver au plus ancien).

### 4.1. Identifiants des calculateurs :

Chaque modification du Software, Hardware, Fichier des paramètres ou Numéro de série est datée et enregistrée dans le journal du véhicule.

a. Calculateur de traction électrique (ECU, Electronic Control Unit ou Superviseur)

#### Exemple :

• Version du Software :

| 2013/11/19 16:19:28 |  |    |
|---------------------|--|----|
| ECU Software        |  | 20 |

⇒ Le 19/11/2013 à 16h:19:28 : Téléchargement d'un nouveau software « 12.20 » dans le calculateur de traction électrique.

b. Calculateur de pilotage de batterie (BMU, Battery Management Unit)

Exemple :

• Version du fichier des paramètres :

| 2014/02/26 16:53:08 |      |
|---------------------|------|
| BMU Config CRC      | 5BFA |
| SMU Hardware        |      |
| SMU Software        | v1.0 |
| SMU Config CRC      | B1A0 |

- ⇒ Le 26/02/2014 à 16h:53:08 => Téléchargement d'un nouveau fichier des paramètres
   « CRC ⇔ 5BFA » dans le calculateur de pilotage de batterie.
- Version du Hardware :

| 2014/02/26 16:50:45 |       |
|---------------------|-------|
| BMU Hardware        | В     |
| BMU Software        | v0.43 |

- ⇒ Le 26/02/2014 à 16h:50:45 => Changement du calculateur de pilotage de batterie. Nouvelle version du Hardware : « B ».
- Version du Software :

| 2014/02/26 16:50:45 |       |
|---------------------|-------|
| BMU Hardware        | В     |
| BMU Software        | v0.43 |

- ⇒ Le 26/02/2014 à 16h:50:45 => Téléchargement d'un nouveau Software « V0.43 » dans le calculateur de pilotage de batterie.
- Numéro de série :

| 2014/02/26 15:10:52 |      |
|---------------------|------|
| ECU 62              | OFF  |
| BMU Hardware        | ÿ    |
| BMU Serial          | 280B |

⇒ Le 26/02/2014 à 15h:10:52 => Changement du calculateur de pilotage de batterie. Nouveau numéro de série « 280B » c. Calculateur de contrôle des modules (SMU, Savety Management Unit)

Exemple :

• Version du fichier des paramètres :

| 2014/02/26 16:53:08 |      |
|---------------------|------|
| BMU Config CRC      | 5BFA |
| SMU Hardware        |      |
| SMU Software        | v1.0 |
| SMU Config CRC      | B1A0 |

- ⇒ Le 26/02/2014 à 16h:53:08 => Téléchargement d'un nouveau fichier des paramètres « CRC : B1A0 » dans les 2 modules batteries.
- Version du Hardware :

| 2014/02/26 16:51:23 |       |
|---------------------|-------|
| BMU Hardware        | ÿ     |
| BMU Software        | v0.42 |
| SMU Hardware        | С     |
| SMU Software        | v1.25 |

- ⇒ Le 26/02/2014 à 16h:51:23 => Changement des 2 modules batteries. Nouvelle version du Hardware : « C ».
- Version du Software :

| 2014/02/26 16:51:23 |       |
|---------------------|-------|
| BMU Hardware        | ÿ     |
| BMU Software        | v0.42 |
| SMU Hardware        | С     |
| SMU Software        | v1.25 |

- ⇒ Le 26/02/2014 à 16h:51:23=> Téléchargement d'un nouveau Software « V1.25 » dans les
   2 modules batteries.
- Numéro de série :
  - ✓ Module n°1

| 2014/02/26 16:46:19 |     |
|---------------------|-----|
| ECU 62              | OFF |
| BMU 53              | OFF |
| SMU1 Serial         | 359 |
| SMU2 Serial         | 617 |

⇒ Le 26/02/2014 à 16h:46:19=> Module n°1 a été changé. Nouveau numéro de série : 0359

✓ Module n°2

| 2014/02/26 16:46:19 |     |
|---------------------|-----|
| ECU 62              | OFF |
| BMU 53              | OFF |
| SMU1 Serial         | 359 |
| SMU2 Serial         | 617 |

⇒ Le 26/02/2014 à 16h:46:19=> Module n°2 a été changé. Nouveau numéro de série : 0617

d. Calculateur de pilotage de moteur (CTRL, Contrôleur moteur)

#### Exemple :

• Version du fichier des paramètres :

| 2014/02/17 12:24:16 |       |
|---------------------|-------|
| ECU 62              | OFF   |
| BMU 53              | ON    |
| BMU 62              | ON    |
| CTRL 5102           | ON    |
| CTRL Hardware       | 4     |
| CTRL Software       | 8     |
| CTRL Config CRC     | 3532  |
| CTRL Serial         | 15349 |

- ⇒ Le 17/02/2014 à 12h:24:16 => Téléchargement d'un nouveau fichier des paramètres
   « CRC : 3532 » dans le calculateur de pilotage de moteur.
- Version du Hardware :

| 2014/02/17 12:24:16 |       |
|---------------------|-------|
| ECU 62              | OFF   |
| BMU 53              | ON    |
| BMU 62              | ON    |
| CTRL 5102           | ON    |
| CTRL Hardware       | 4     |
| CTRL Software       | 8     |
| CTRL Config CRC     | 3532  |
| CTRL Serial         | 15349 |

⇒ Le 17/02/2014 à 12h:24:16 => Changement du calculateur de pilotage de moteur. Nouvelle version du Hardware : « 4 ». • Version du Software :

| 2014/02/17 12:24:16 |       |
|---------------------|-------|
| ECU 62              | OFF   |
| BMU 53              | ON    |
| BMU 62              | ON    |
| CTRL 5102           | ON    |
| CTRL Hardware       | 4     |
| CTRL Software       | 8     |
| CTRL Config CRC     | 3532  |
| CTRL Serial         | 15349 |

- ⇒ Le 17/02/2014 à 12h:24:16 => Téléchargement d'un nouveau software « UK0319B38 » dans le calculateur de pilotage de moteur.
- Numéro de série :

| 2014/02/17 12:24:16 |       |  |  |
|---------------------|-------|--|--|
| ECU 62              | OFF   |  |  |
| BMU 53              | ON    |  |  |
| BMU 62              | ON    |  |  |
| CTRL 5102           | ON    |  |  |
| CTRL Hardware       | 4     |  |  |
| CTRL Software       | 8     |  |  |
| CTRL Config CRC     | 3532  |  |  |
| CTRL Serial         | 15349 |  |  |

⇒ Le 17/02/2014 à 12h:24:16 => Changement du calculateur de pilotage de moteur. Nouveau numéro de série: « 15349 ».

## 4.2. Codes défauts des calculateurs :

Tous les défauts jugés marquants, pouvant déclencher un allumage du voyant diagnostic, sont datés et enregistrés dans le journal du véhicule.

a. Calculateur de traction électrique (ECU, Electronic Control Unit ou *Superviseur*) (Voir annexe n°1)

### Exemple :

| 2014/03/05 13:12:20 |    |
|---------------------|----|
| Fault ECU 62        | ON |

⇒ Le 05/03/2014 à 13h:12:20 => ON : Apparition du code défaut ECU 62 (Erreur surveillance bus CAN du calculateur de pilotage batterie).

| 2014/03/05 13:19:22 |     |
|---------------------|-----|
| Fault ECU 62        | OFF |
| Fault CTRL 4dc3     | ON  |

- ⇒ Le 05/03/2014 à 13h:19:22 => OFF : Disparition du code défaut ECU 62 (Erreur surveillance bus CAN du calculateur de pilotage batterie).
- b. Calculateur de pilotage de batterie (BMU, Battery Management Unit)

### (Voir annexe n°2)

<u>Note</u> : Tous les défauts du système batterie (Calculateur de pilotage de batterie + Calculateur de contrôles des modules) sont transmis par le calculateur de pilotage de batterie vers le superviseur.

| 2014/03/05 13:06:10 |    |
|---------------------|----|
| Fault BMU 29        | ON |

## ⇒ Le 05/03/2014 à 13h:06:10 => ON : Apparition du code défaut BMU 29 (Défaut fusible).

| 2014/03/05 13:12:18 |     |
|---------------------|-----|
| Fault BMU 29        | OFF |
| Fault BMU 47        | OFF |
| Fault BMU 95        | OFF |

- ⇒ Le 05/03/2014 à 13h:12:18 => OFF : Disparition du code défaut BMU 29 (Défaut fusible).
- c. Calculateur de pilotage de moteur (CTRL, Contrôleur moteur) (Voir annexe n°3)

| 2014/03/05 13:19:22 |     |
|---------------------|-----|
| Fault ECU 62        | OFF |
| Fault CTRL 4dc3     | ON  |

⇒ Le 05/03/2014 à 13h:19:22 => ON : Apparition du code défaut CTRL 4dC3 (Défaut d'alimentation du moteur).

| 2014/03/05 13:20:33 |     |
|---------------------|-----|
| Fault CTRL 4dc3     | OFF |
| BMU Hardware        | ÿ   |

⇒ Le 05/03/2014 => OFF : Disparition du code défaut CTRL 4dC3 (Défaut d'alimentation du moteur).

## II. CALCULATEUR DE PILOTAGE DE BATTERIE

Du fait de leurs dangerosités, les batteries Lithium-Ion ont besoin d'être contrôlées par un système intelligent. Pour cela, en plus du calculateur de contrôle module (Cf chapitre III) qui est implanté dans la batterie, le véhicule est équipé d'un calculateur de pilotage de batterie (BMU, Battery Management Unit) intégrant un large panel des fonctions électroniques de sécurités et de mesures.

2 réseaux CAN connectés au calculateur :

- 1. CAN Violet/Violet Blanc : Réseau CAN utilisé pour :
- Test fin de ligne du système batterie (Cf Chapitre II.3)
- Echanger des données entre le calculateur de pilotage de batterie et le calculateur de traction électrique.
- Mise à jour du calculateur de pilotage de batterie
- Lecture des paramètres du calculateur de pilotage batterie
  - 2. CAN Jaune /Jaune Blanc : Réseau CAN utilisé pour :
- Echanger des données entre le calculateur de pilotage de batterie et le calculateur de contrôle des modules.

## 1. Mise à jour du calculateur

#### Procédure :

- Connecter le TEP2010 sur la prise de diagnostic réseau CAN Violet/Violet Blanc.
- Alimenter le TEP2010 avec une alimentation externe. (PC ou bloc d'alimentation USB)
- Débrancher les chargeurs
- Enlever le fusible 10A

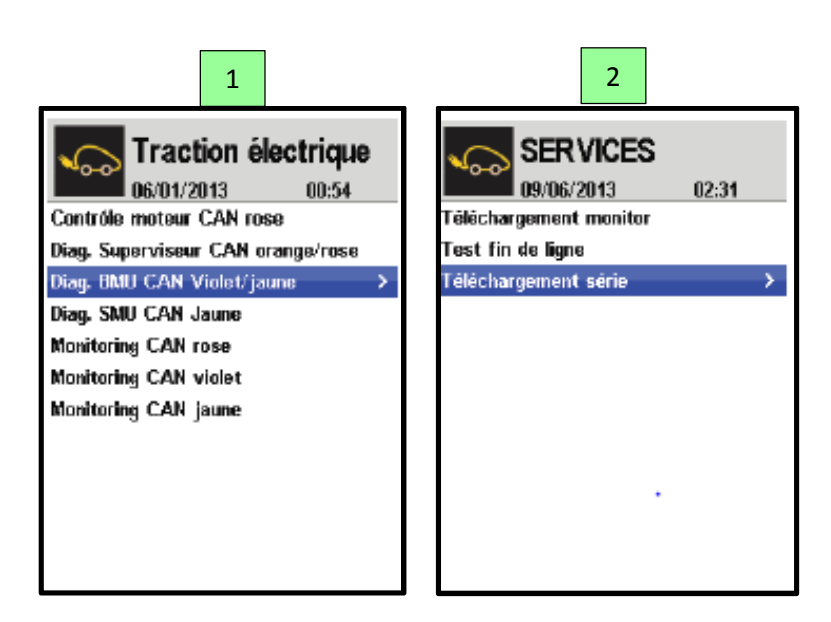

- Cliquer sur exécuter et brancher les chargeurs de suite après

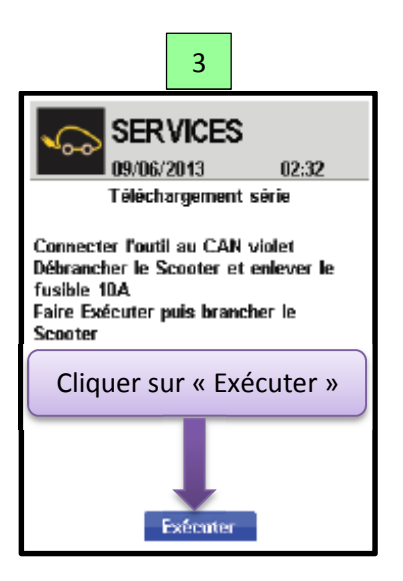

- Remettre le fusible 10A avant la fin de téléchargement

| 4                                                       |                                                                                                    |
|---------------------------------------------------------|----------------------------------------------------------------------------------------------------|
| SERVICES<br>09/06/2013 00:58                            |                                                                                                    |
| Téléchargement en cours<br>! Ne pas couper le contact ! | Mise à jour en cours M<br><u>Interdiction de</u> :<br>- Débrancher les chargeurs<br>- Débrancher le TEP 2010 |
| 5                                                       |                                                                                                    |
| SER VICES<br>09/06/2013 00:59<br>Succès                 |                                                                                                    |
| Effectué                                                |                                                                                                    |
|                                                         |                                                                                                    |

Ce document est la propriété de PEUGEOT SCOOTERS et ne doit pas être communiqué à une tierce personne sans l'accord écrit de PEUGEOT SCOOTERS. This document is PEUGEOT SCOOTERS proprietary and shall not be disclosed by the recipient to third persons without the written consent of the Company.

oк

Une fois la mise à jour du calculateur est terminée, le relai principal doit claquer.

- Débrancher les chargeurs.
- Démarrer le véhicule
- Laisser le véhicule démarré (sans activité) jusque coupure automatique.

Une fois la procédure est terminée, le véhicule est prêt à rouler.

## Attention:

Cette procédure est valable pour:

- Tous les calculateurs ayant un numéro de série > ??? (à communiquer par SAFT)
- Si numéro de série < ??? (à communiquer par SAFT) :
  - ⇒ Pour les calculateurs de pilotage de batterie ayant déjà eu une calibration au préalable.
  - Sinon, une intervention du service DVEL est obligatoire (une calibration de capteur de courant est nécessaire).

## 2. Diagnostic du calculateur de pilotage batterie

Tous les évènements marquants (code défauts ou évolutions de la définition du calculateur : Software, Hardware ou Numéro de série) sont datés et enregistrés dans le journal du superviseur.

(Cf chapitre II.4.2 et Annexe n°2)

## 3. Test fin de ligne du système batterie

Le but de ce test est de vérifier le bon fonctionnement de l'environnement du calculateur de pilotage de batterie (commande du relais principal, charge et inhibition, communication avec les modules batterie,...).

Pour chaque changement du faisceau de véhicule, un test fin de ligne du système batterie est nécessaire.

#### 3.1. Etape n°1 : Téléchargement Monitor de test

- Connecter le TEP2010 sur la prise de diagnostic réseau CAN Violet/Violet Blanc.
- Alimenter le TEP2010 avec une alimentation externe. (PC ou bloc d'alimentation USB)
- Débrancher les chargeurs
- Enlever le fusible 10Å

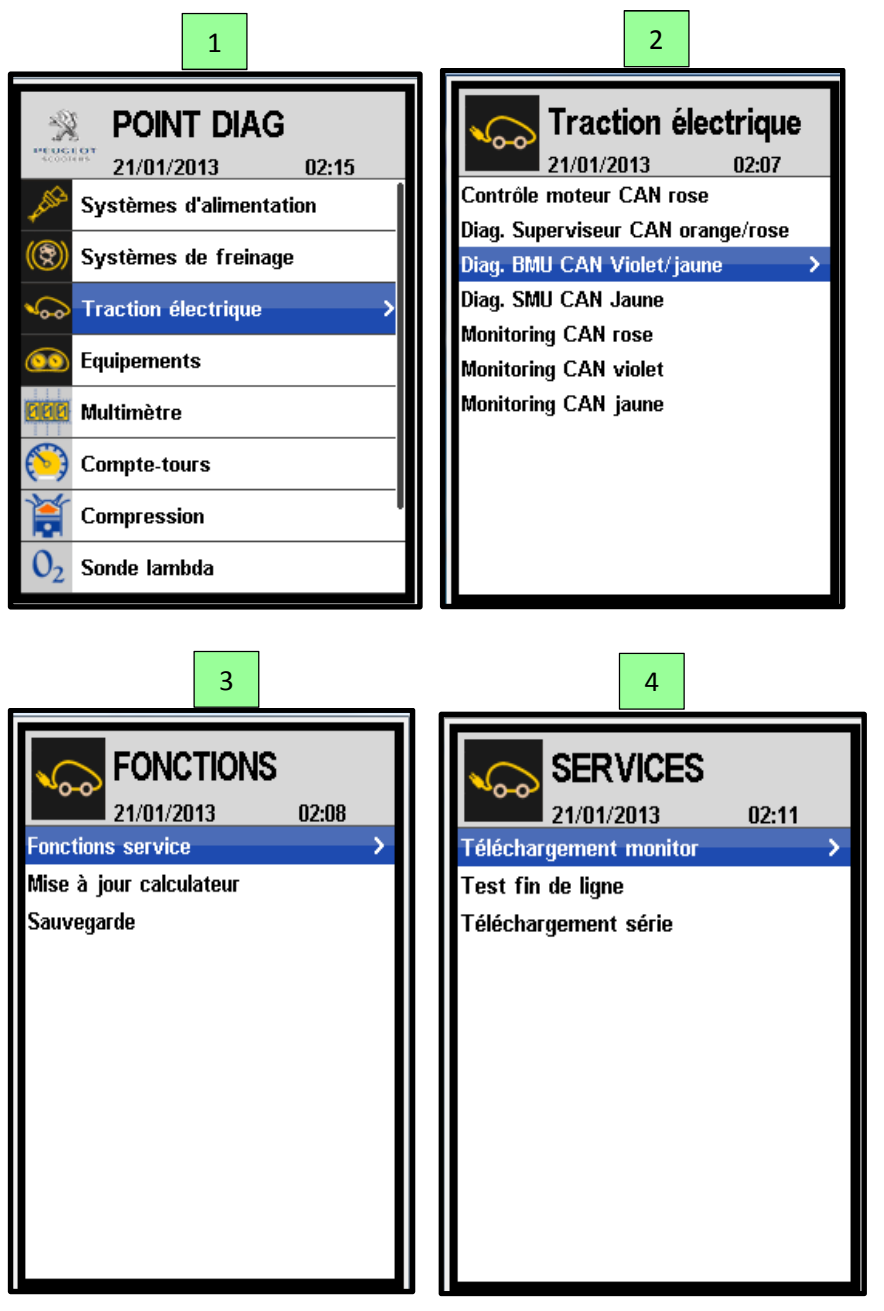

- Cliquer sur « Exécuter » et brancher les chargeurs du véhicule de suite après

| 5                                                                                                    |                                                                                                    |
|----------------------------------------------------------------------------------------------------|----------------------------------------------------------------------------------------------------|
| SERVICES<br>21/01/2013 02:17<br>Téléchargement monitor                                                                              |                                                                                                    |
| Connecter l'outil au CAN viloet<br>Débrancher le Scooter et enlever le<br>fusible 10A<br>Faire Exécuter puis brancher le<br>Scooter |                                                                                                    |
| Cliquer sur « Exécuter »                                                                                                    |                                                                                                    |
| 6                                                                                                    |                                                                                                    |
| SERVICES<br>21/01/2013 02:22                                                                                                    |                                                                                                    |
| Téléchargement en cours                                                                                                    | Mise à jour en cours<br>Interdiction de :<br>- Débrancher les chargeurs<br>- Débrancher le TEP 2010 |
| ! Ne pas couper le contact !                                                                                                    |                                                                                                    |

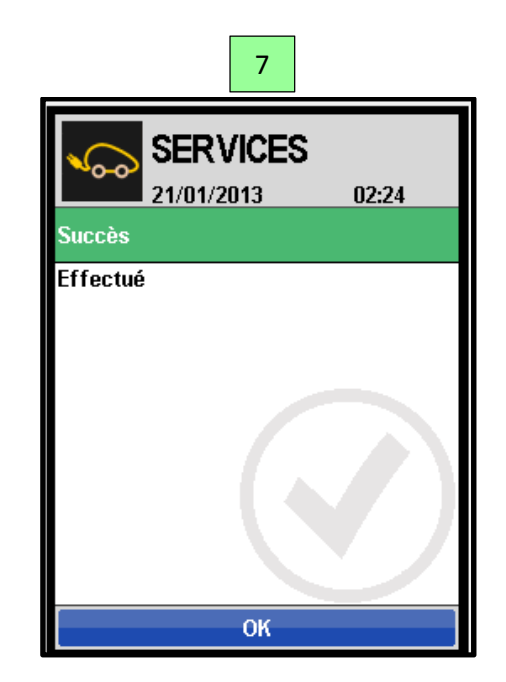

#### 3.2. Etape n°2 : Test fin de ligne

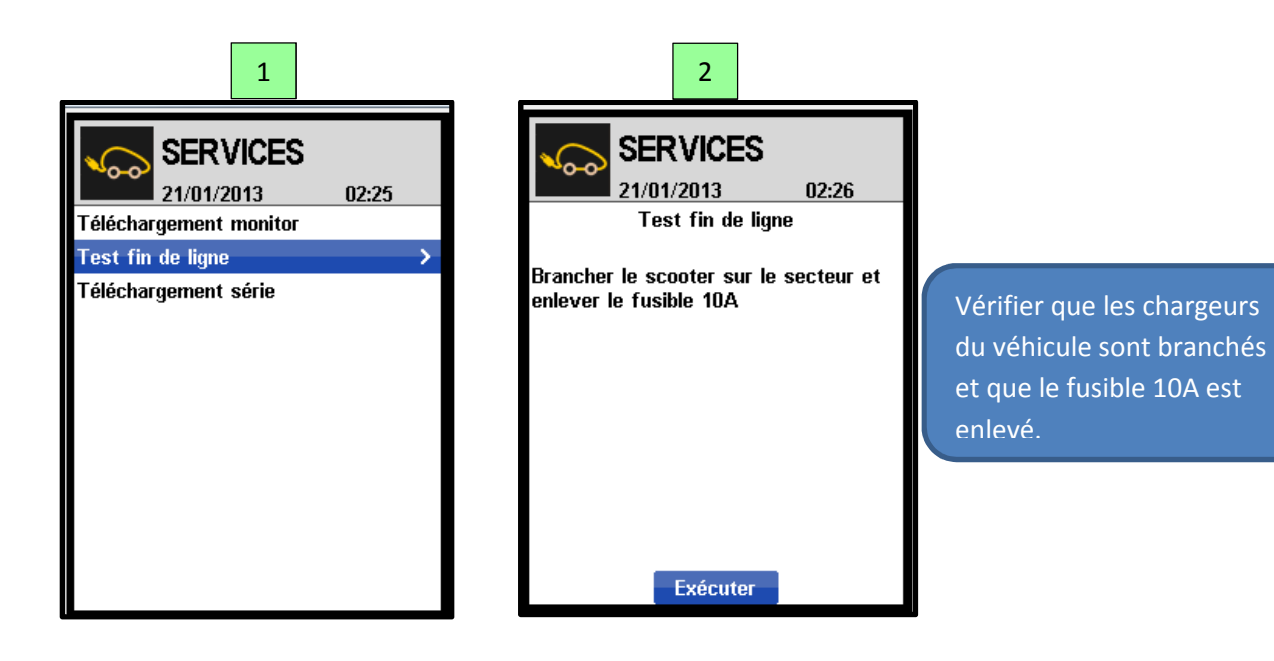

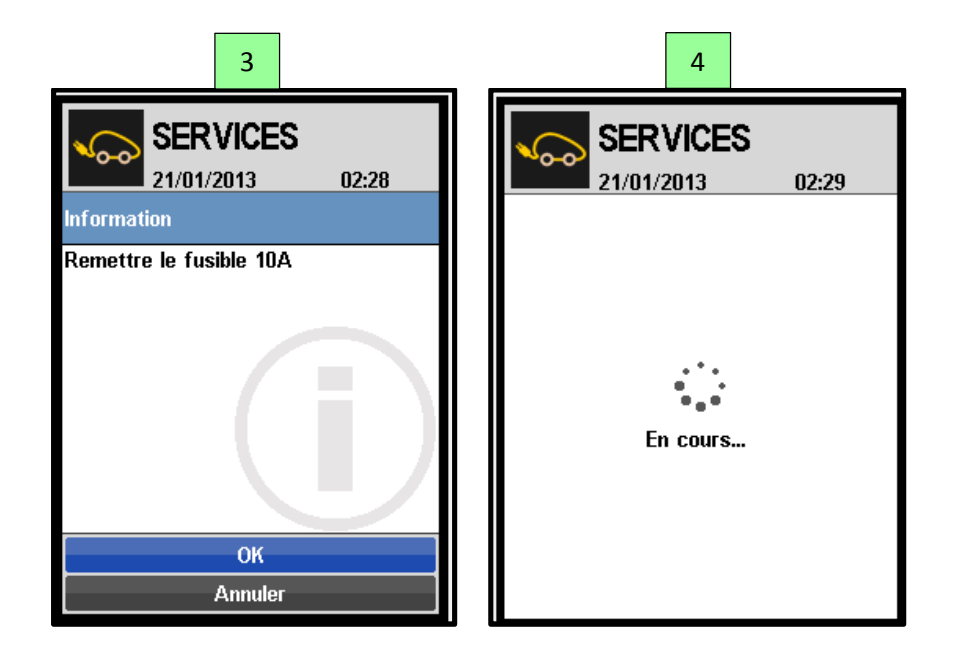

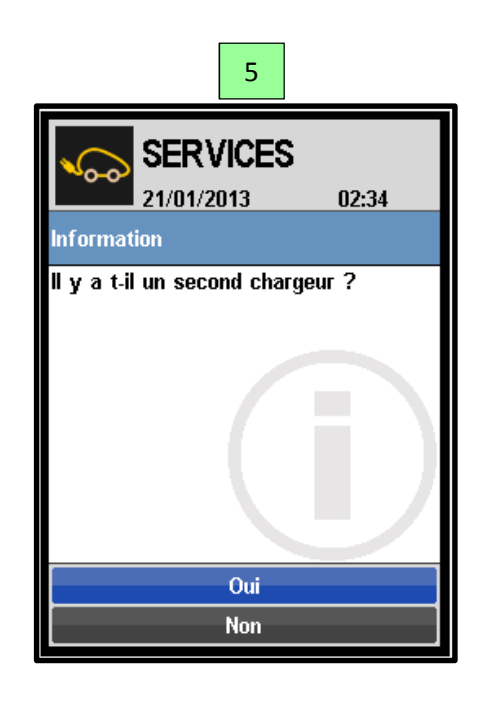

Si véhicule avec 2 chargeurs, cliquer sur **OUI** sinon cliquer sur **NON** et le test est <u>terminé</u>

#### 3.3. Messages d'erreurs

(Cf annexe n°4)

## **III. CALCULATEUR DE CONTROLE DES MODULES**

Chaque module est équipé d'une carte électronique (SMU, Safety Management Unit) permettant la supervision des paramètres électriques du module en charge et en décharge.

Un seul réseau CAN connecté au calculateur :

CAN Jaune /Jaune Blanc : Réseau CAN utilisé pour :

- Echanger des données entre le calculateur de pilotage de batterie et le calculateur de contrôle des modules.
- Mise à jour des modules
- Ecriture de position des modules
- Lecture des paramètres du calculateur de contrôle des modules

#### 1. Mise à jour du calculateur

- Connecter le TEP2010 sur la prise de diagnostic réseau CAN Jaune/Jaune Blanc.
- Alimenter le TEP2010 avec une alimentation externe. (PC ou bloc d'alimentation USB)
- Débrancher les chargeurs
- Enlever le fusible 10A

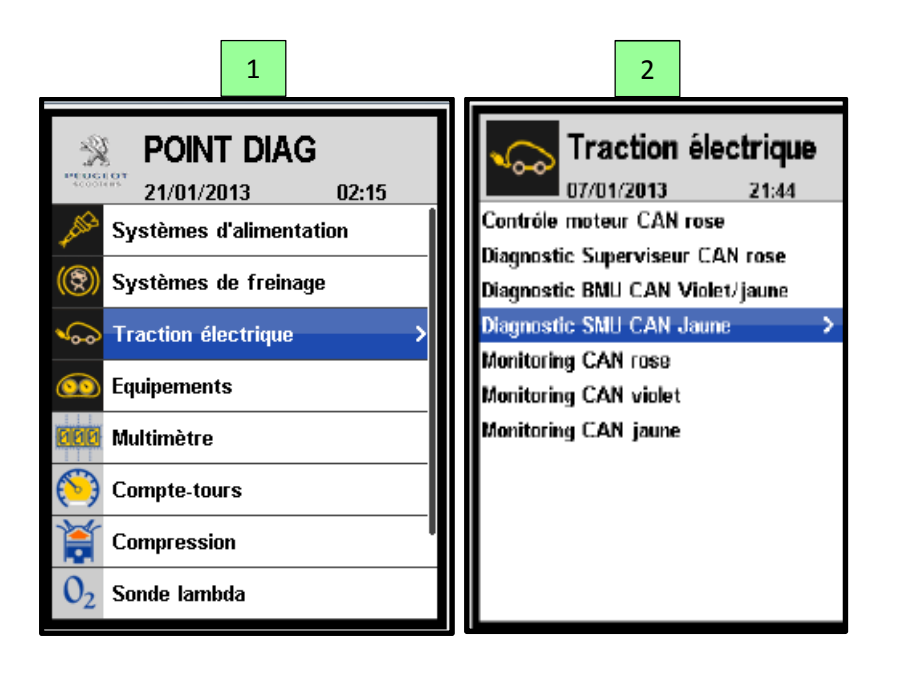

| 3                                                                                             |                                                                                                    |
|-----------------------------------------------------------------------------------------------|----------------------------------------------------------------------------------------------------|
| FONCTIONS<br>07/01/2013 21:46<br>Fonctions service<br>Mise à jour calculateur ><br>Sauvegarde |                                                                                                    |
| 4                                                                                             |                                                                                                    |
| SERVICES<br>21/01/2013 02:22                                                                  |                                                                                                    |
| Téléchargement en cours<br>! Ne pas couper le contact !                                       | Mise à jour en cours M<br>Interdiction de :<br>- Débrancher les chargeurs<br>- Débrancher le TEP 2010 |
| 5                                                                                             |                                                                                                    |
| SERVICES<br>21/01/2013 02:24<br>Succès<br>Effectué                                            |                                                                                                    |

Une fois la mise à jour est terminée :

- Débrancher les chargeurs
- Remettre les fusible 10A
- Démarrer le véhicule

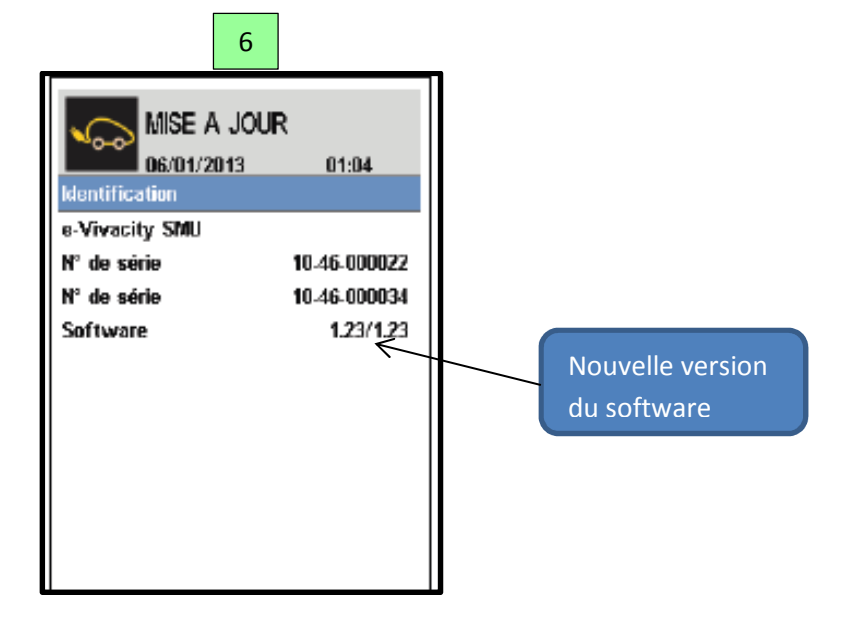

2. Ecriture de la position des modules

Procédure à appliquer à chaque changement des modules batteries.

- Relever le numéro de série du nouveau module avant le montage.
- Connecter le TEP2010 sur la prise de diagnostic réseau CAN Jaune/Jaune Blanc.
- Brancher les chargeurs du véhicule.

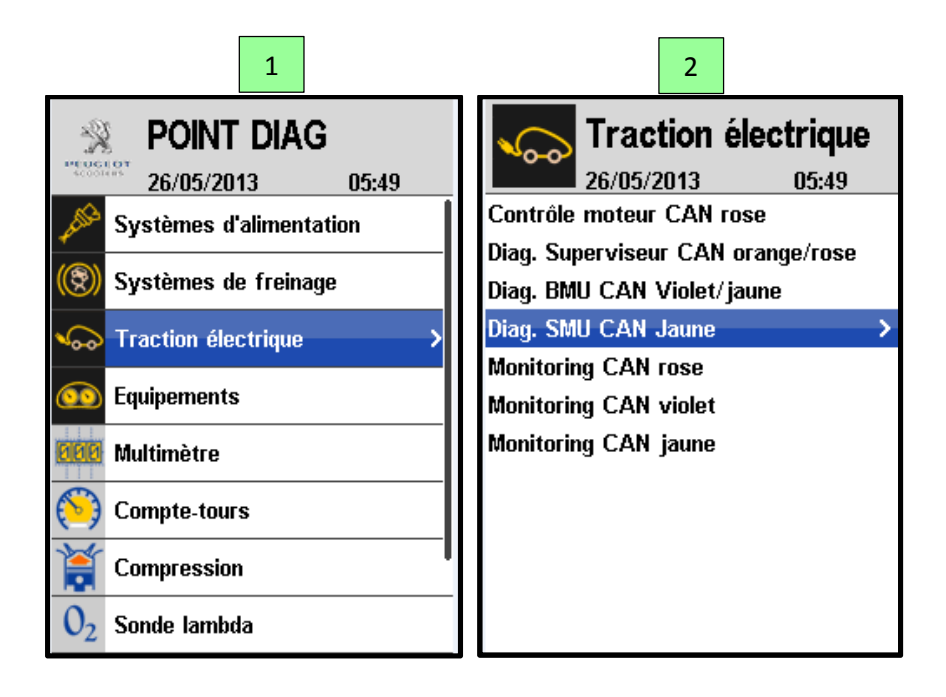

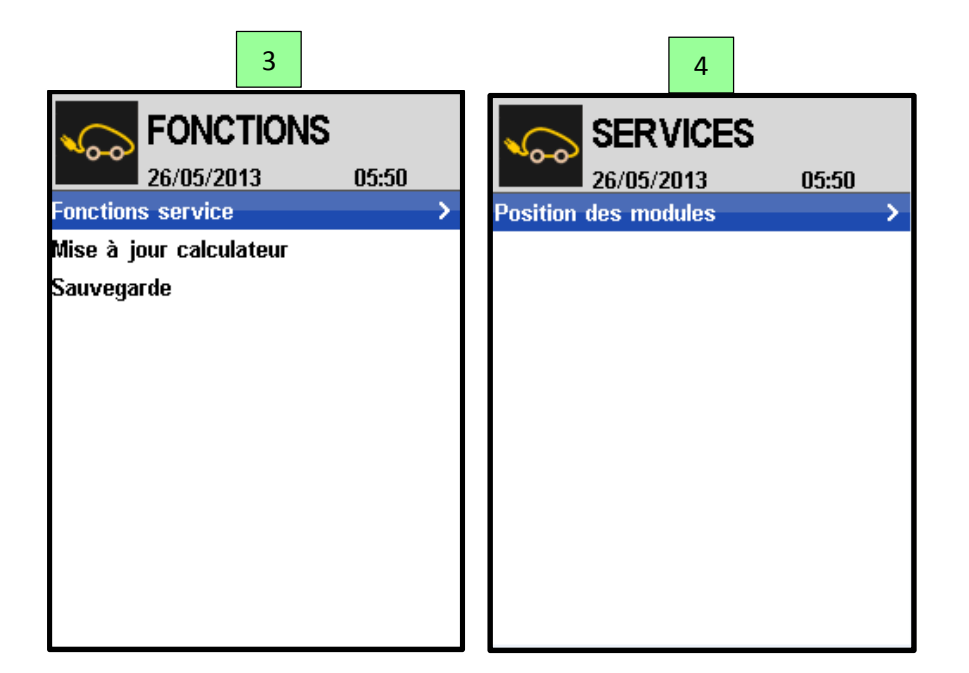

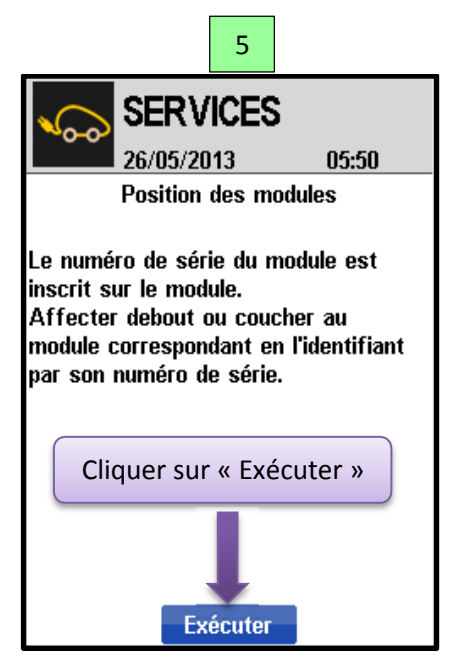

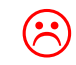

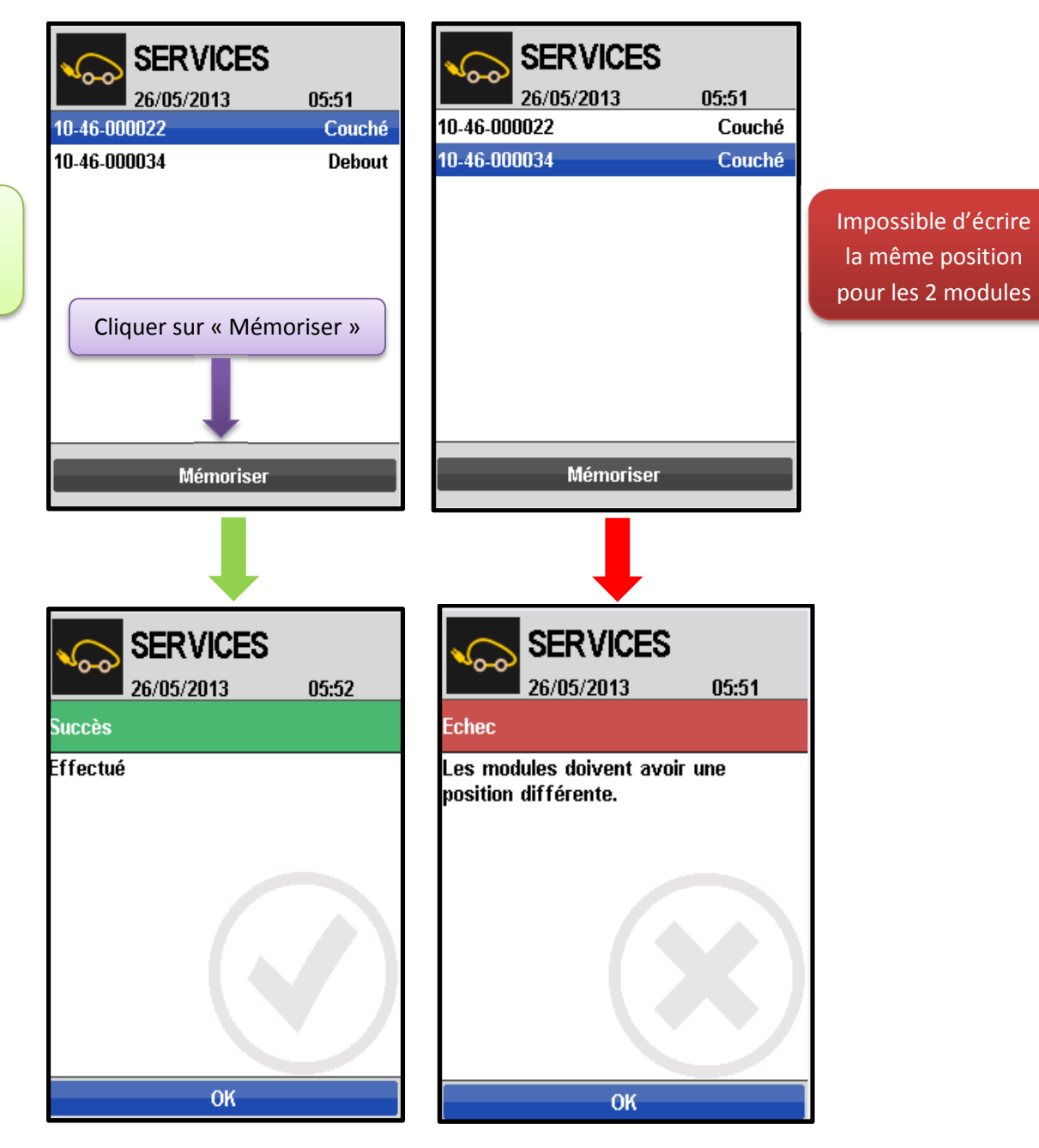

Les positions de modules doivent être différentes

> Ce document est la propriété de PEUGEOT SCOOTERS et ne doit pas être communiqué à une tierce personne sans l'accord écrit de PEUGEOT SCOOTERS. This document is PEUGEOT SCOOTERS proprietary and shall not be disclosed by the recipient to third persons without the written consent of the Company.

## IV. Calculateur de pilotage de moteur

Un seul réseau CAN connecté au calculateur :

- CAN Rose/Rose Blanc : Réseau CAN utilisé pour :
  - Echanger des données entre : Tableau de bord, contrôleur moteur et le calculateur de pilotage de batterie
  - Lecture des paramètres du calculateur de pilotage de moteur
  - Lecture des défauts du calculateur de pilotage de moteur
  - Suppression des défauts du calculateur de pilotage de moteur
  - Mise à jour du calculateur de pilotage de moteur

## 1. Mise à jour du calculateur

- Connecter le TEP2010 sur la prise de diagnostic Rose/Rose Blanc.
- Brancher les chargeurs du véhicule.

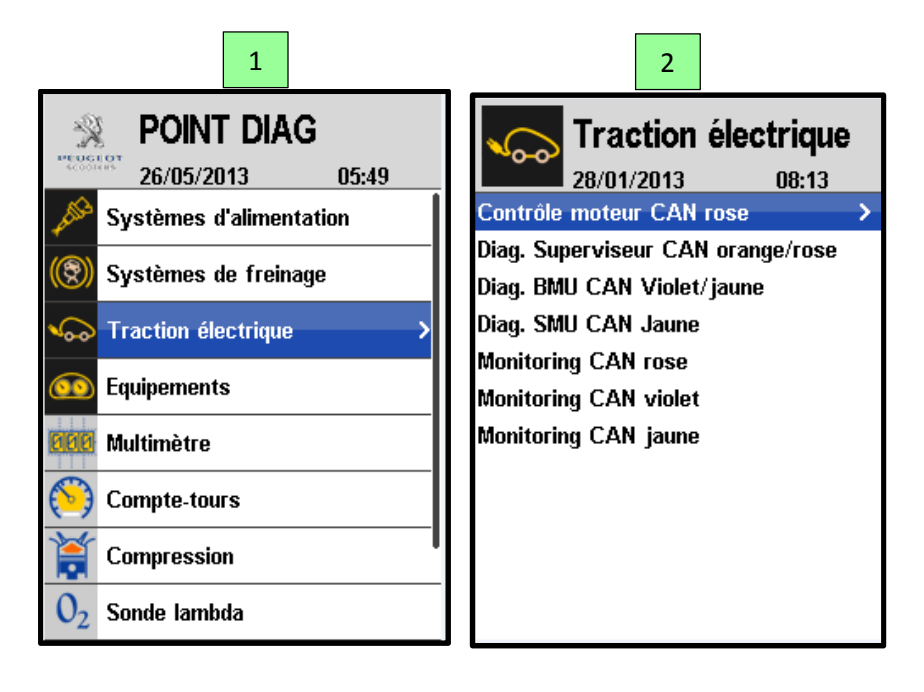

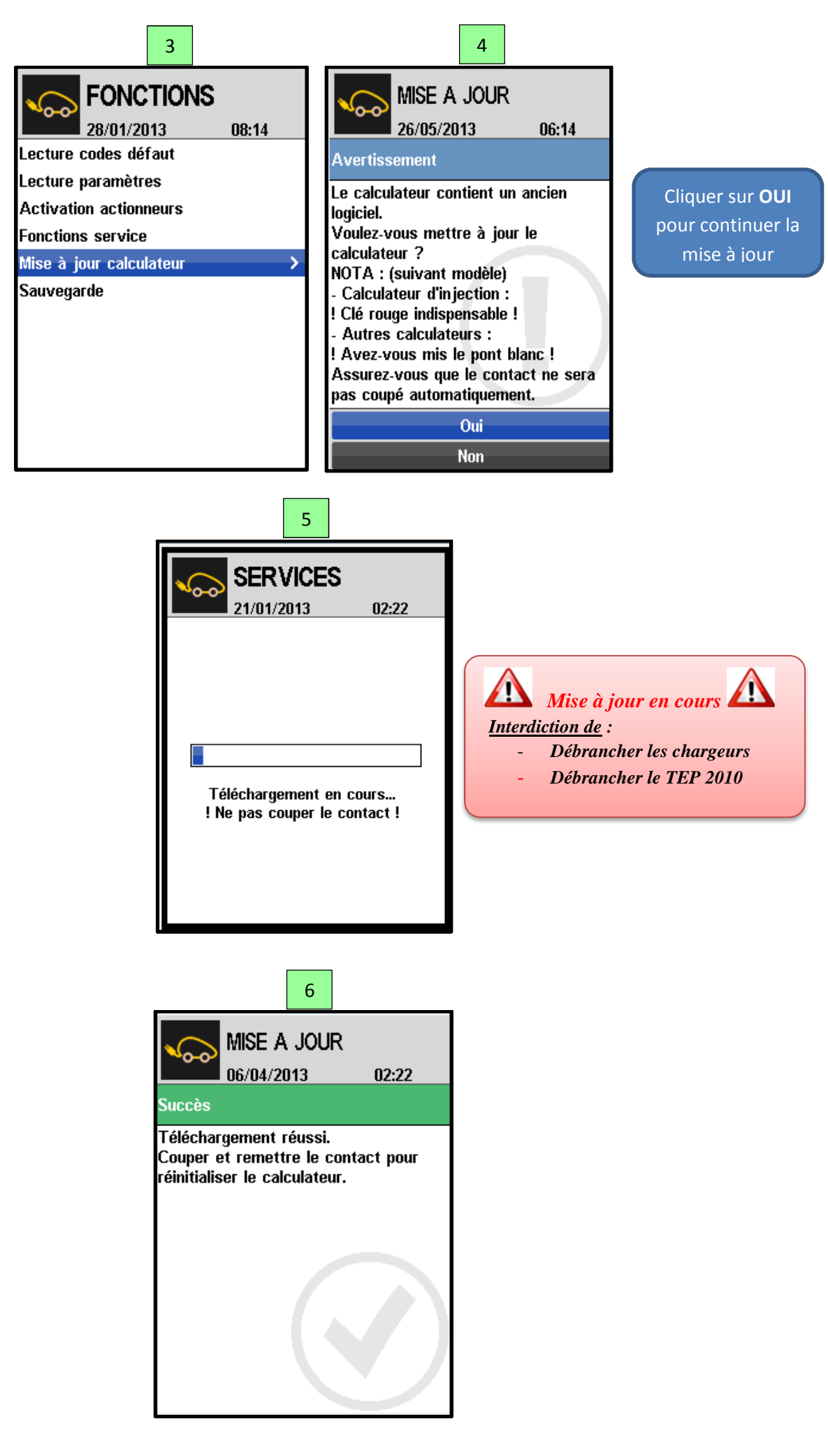

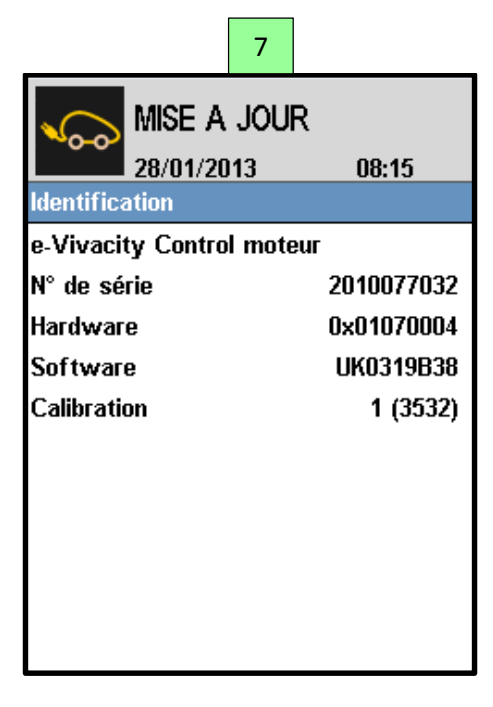

## 2. Diagnostic de calculateur de pilotage de moteur

### 2.1. Lecture des codes défauts :

2 méthodes possibles pour lire les codes défauts du calculateur de pilotage de moteur :

- a. Lecture via le calculateur de pilotage de moteur :
- Les codes défauts du calculateur sont enregistrés dans la mémoire de ce dernier mais ils ne sont pas datés.

2 types des défauts :

- Classe « A » : Codes défauts permanents (en cours)
- Classe « B » : Codes défauts historiques

#### Procédure de lecture :

- Démarrer le scooter
- Connecter le TEP2010 sur la prise de diagnostic Rose/Rose Blanc.

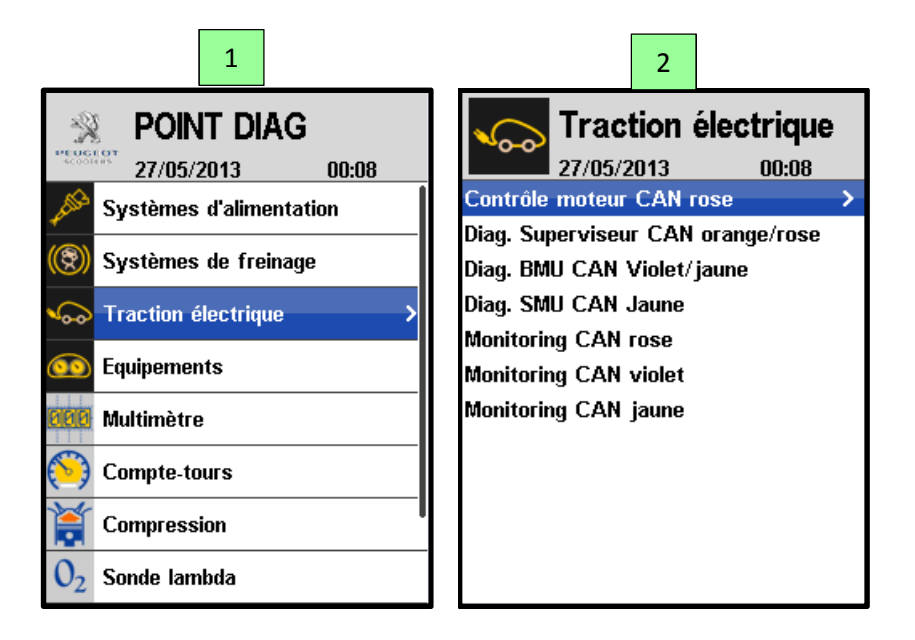

Ce document est la propriété de PEUGEOT SCOOTERS et ne doit pas être communiqué à une tierce personne sans l'accord écrit de PEUGEOT SCOOTERS. This document is PEUGEOT SCOOTERS proprietary and shall not be disclosed by the recipient to third persons without the written consent of the Company.

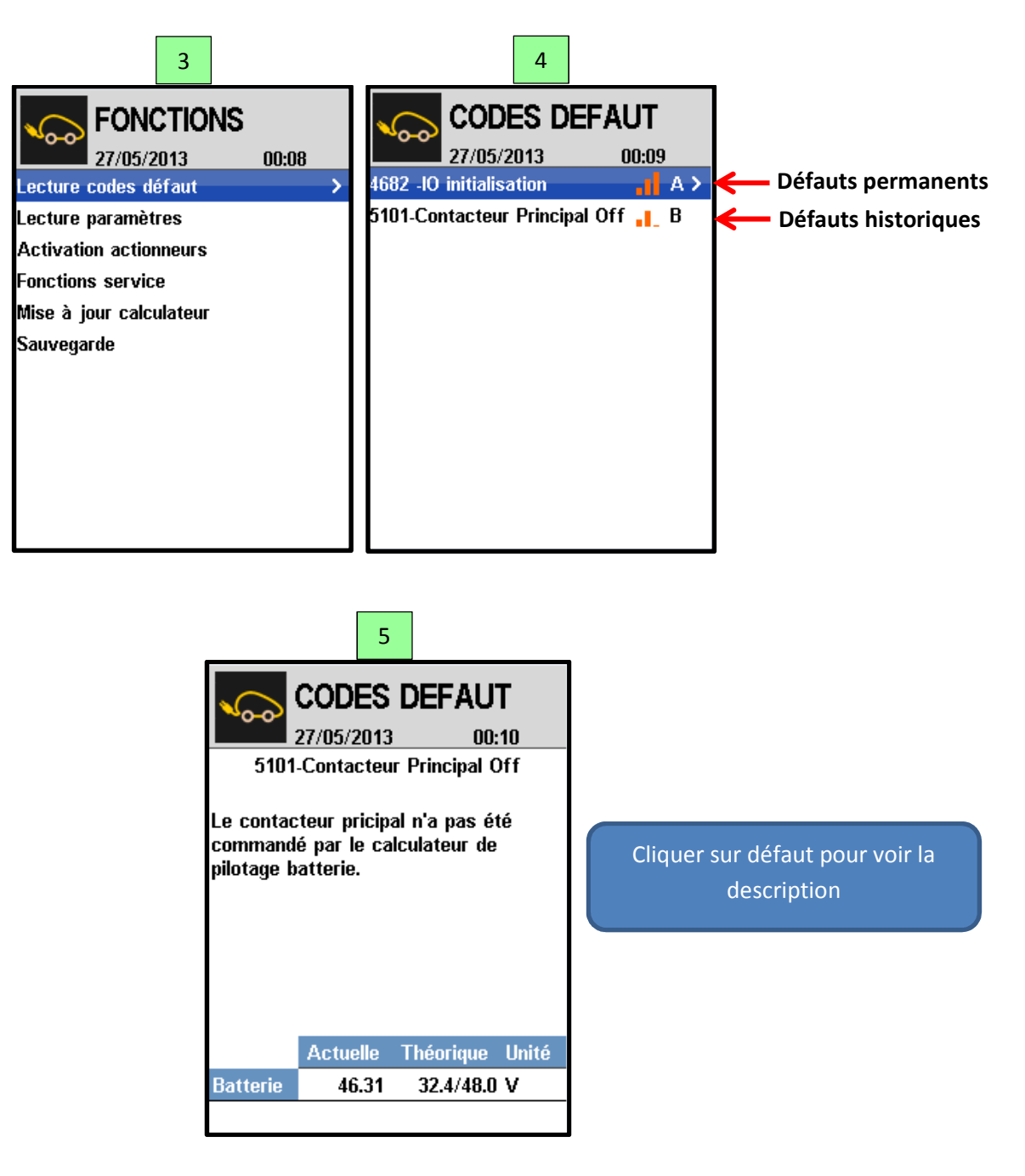

b. Lecture via le journal du superviseur :

Tous les évènements marquants (code défauts ou évolutions de la définition du calculateur : Software, Hardware ou Numéro de série) sont datés et enregistrés dans le journal du superviseur.

(Cf chapitre II.4.2 et Annexe n°3).

#### Procédure :

- Démarrer le scooter
- Connecter le TEP2010 sur la prise de diagnostic Rose/Rose Blanc.

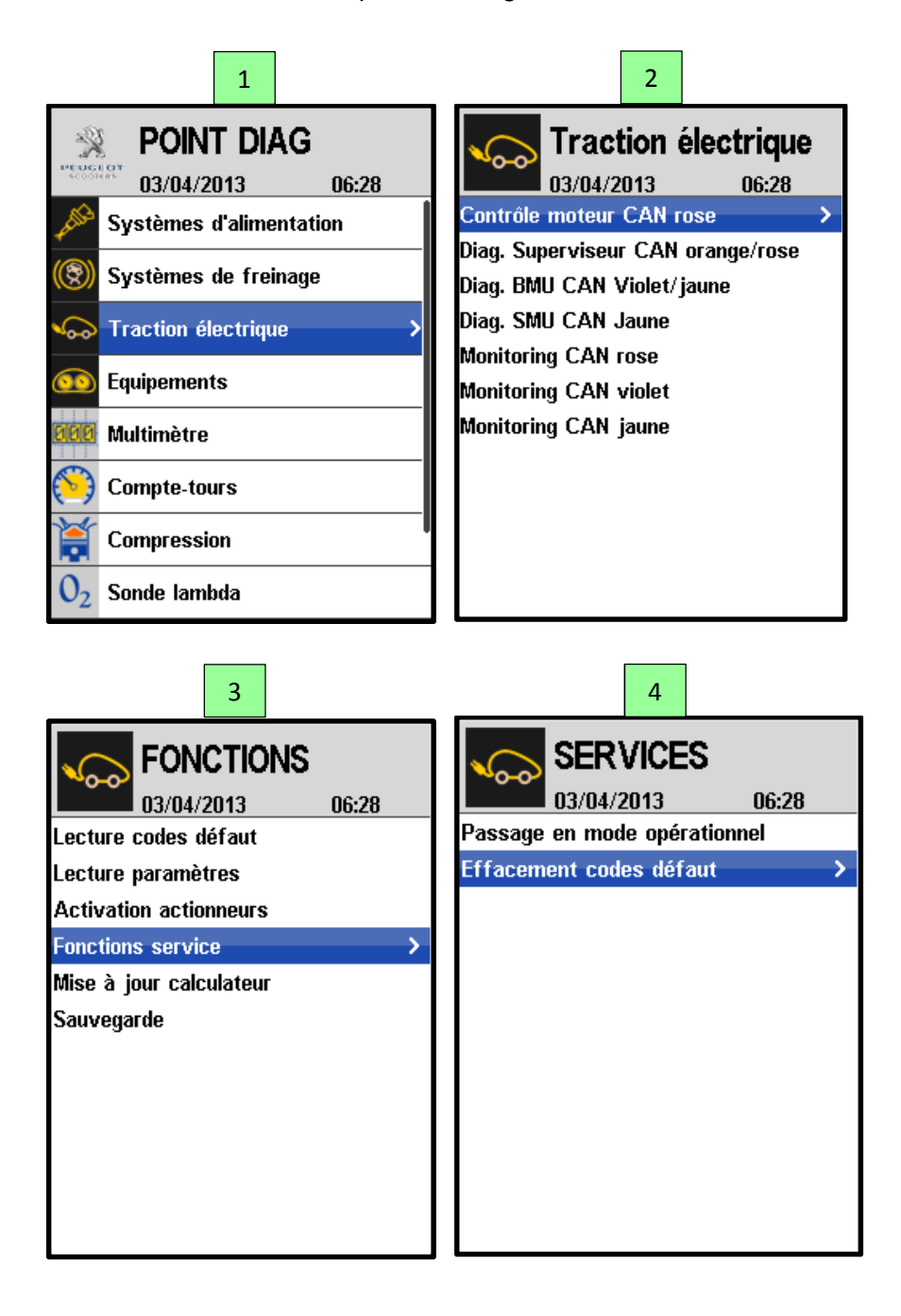

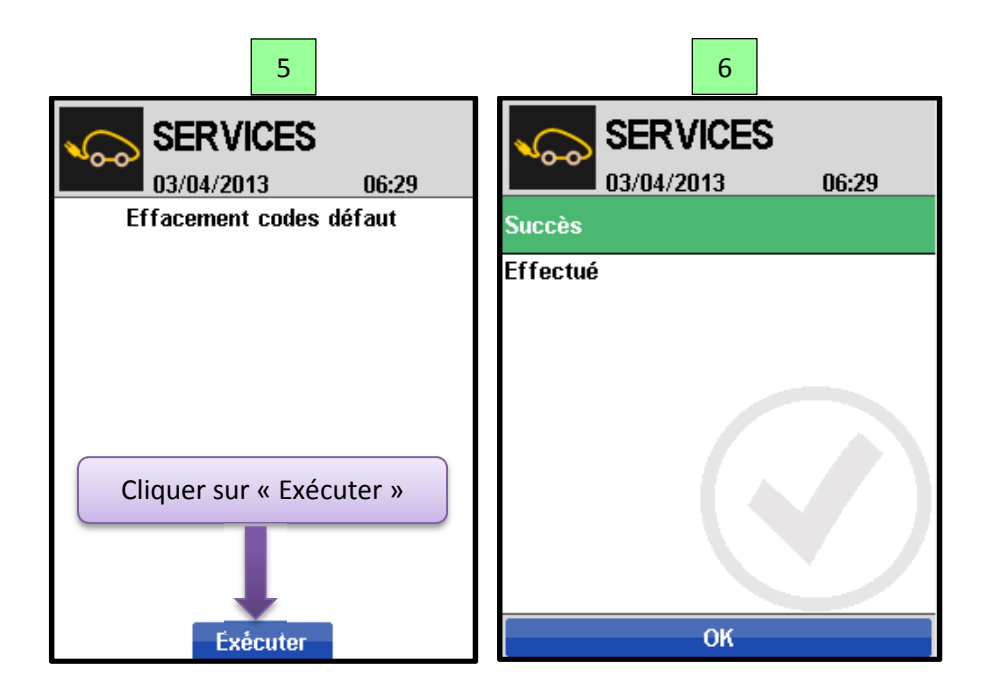

# <u>Note</u>:

Certains codes défauts avec un niveau de gravité très élevé, ne sont pas effaçable, choix du fournisseur.

Exemple :

Code défaut 54C3 Code défaut 54C4 Code défaut 54C5 Code défaut 54C6 Code défaut 54C7 Code défaut 54C8

# V. Calibration de la poignée

La procédure de calibration ne fonctionne qu'avec la Clé rouge :

- o Contact coupé
- Appuyer sur le bouton reset et rester appuyer tout en mettant le contact avec la clé rouge (L'appui sur le bouton reset doit être maintenu au moins 100 ms).
- o Vérifier que l'unité de distance (Km) et de la température (°C) clignotent
- o Tourner le guidon du véhicule au maximum vers la droite
- o Actionner la poignée entre 0 et 100% de sa course, 3 fois de suite
- o Faire un Clé OFF
- o Retirer la Clé rouge
- o Remettre la Clé noire

# VI. Initialisation de l'état de charge de la batterie

- o Mettre le contact.
- Appuyer sur le bouton de démarrage.
- o Laisser le contact (sans aucun activité) jusqu'à l'extinction automatique.
- Vérifier le niveau d'énergie affiché au tableau de bord en fonction de l'état de charge de la batterie indiquée sur le réseau CAN Violet/Violet Blanc.

Le recalage de l'état de charge de la batterie est calculé par rapport à la tension de la cellule la plus faible.

Pour que l'état de charge de la batterie soit à 100% il faut une charge complète de la batterie avec un équilibrage complet des cellules.

# VII. Réglage de l'horloge

- Faire un Clé ON + Bouton de démarrage, (Vitesse = 0 Km/h, Poignée gaz = 0%)
- ♣ Modification de nombre des heures :
  - Vérifier l'affichage en mode odomètre
  - Appui long sur le bouton Reset (> 3s)
  - → Le nombre des heures de l'horloge clignote

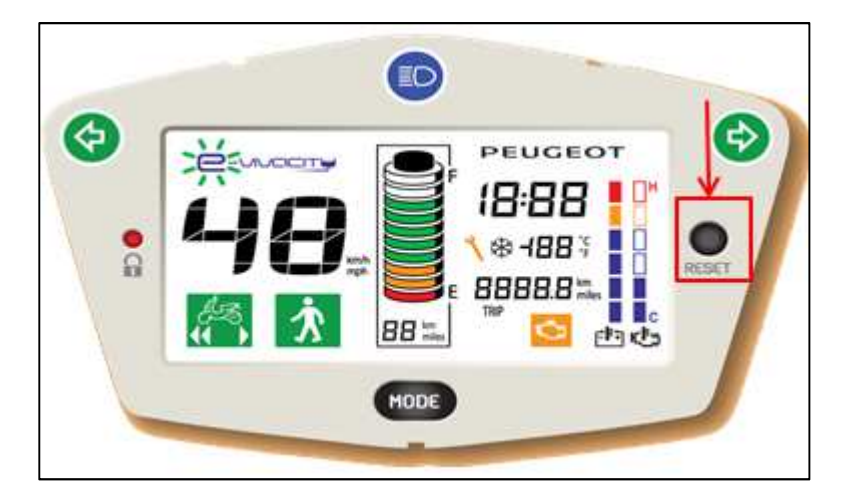

- Succession d'appuis courts sur le bouton Reset (< 3s)</li>
   → Le nombre des heures s'incrémente (de 1 à 12) à chaque appui sur le bouton Reset.
- Hodification de nombre des minutes :
  - Un deuxième appui long sur le bouton Reset (> 3s)
  - ⇒ Le premier chiffre des minutes de l'horloge clignote
  - Succession d'appuis courts sur le bouton Reset (< 3s)</li>
  - ⇒ Incrémentation du premier chiffre des minutes (de 0 à 5) à chaque appui sur le bouton Reset
  - Appuis long (> 3s) sur le bouton Reset
  - ⇒ Le deuxième chiffre de minutes de l'horloge clignote
  - Succession d'appuis courts sur le bouton Reset (< 3s)
  - ⇒ Incrémentation du deuxième chiffre des minutes (de 0 à 9) à chaque appui sur le bouton
    - Appuis long sur le bouton Reset ou attendre 10 secondes
      - → Retour à un affichage normal de l'horloge

## VIII. Equilibrage des modules

### Cas d'emploi :

Dans le cas d'un échange de un ou des 2 modules de batterie et si leur tension à vide présente un écart supérieur à 30 mV.

Tension maximale d'un module chargé : 24V.

Tension minimale d'un module déchargé : 16,2V.

#### Prérequis :

Avant toute intervention, charger le véhicule au maximum possible avec son chargeur.

#### **Objectif:**

Ramener la tension du module le plus fort au niveau du module le plus faible en garantissant un écart de tension maximum  $\approx$  30mV.

#### Matériels nécessaires :

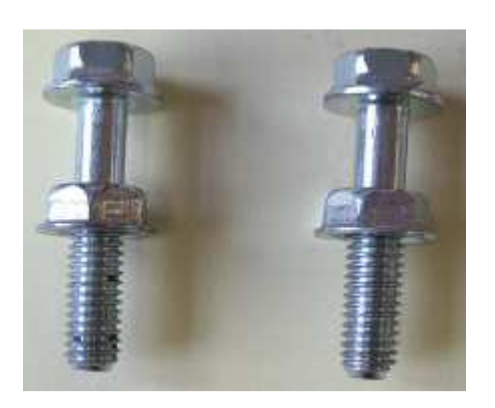

Vis et écrou de connexion. Vis à embase M6 28-17. Ecrou à embase M6. L'écrou doit être vissé en fin de filetage et orienté comme sur l'image.

#### Important :

La longueur filetée en dessous de l'écrou ne doit pas dépasser 15 mm pour ne pas endommager le module.

L'écrou doit être à embase pour assurer un bon contact électrique avec la borne du module.

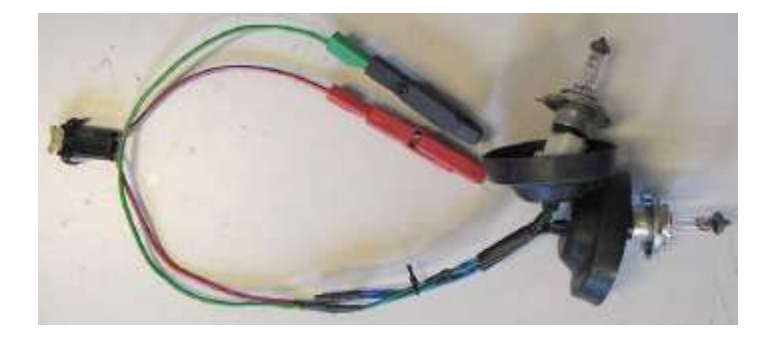

Kit de décharge de module.

Important : Les ampoules sont très chaudes, veiller à ce qu'elles ne touchent rien.

### Méthode :

Mesurer la tension des deux modules avec précision (deux chiffres après la virgule).

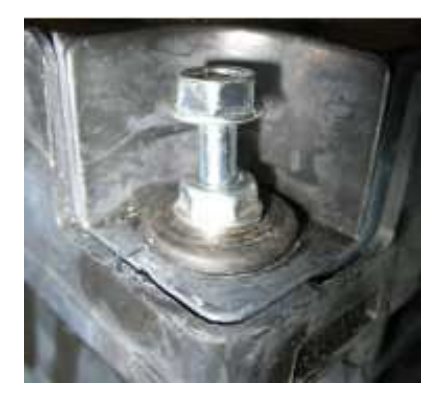

Mettre en place les vis sur les bornes du module. Vis serrées à la main. L'écrou doit être en contact avec la borne du module.

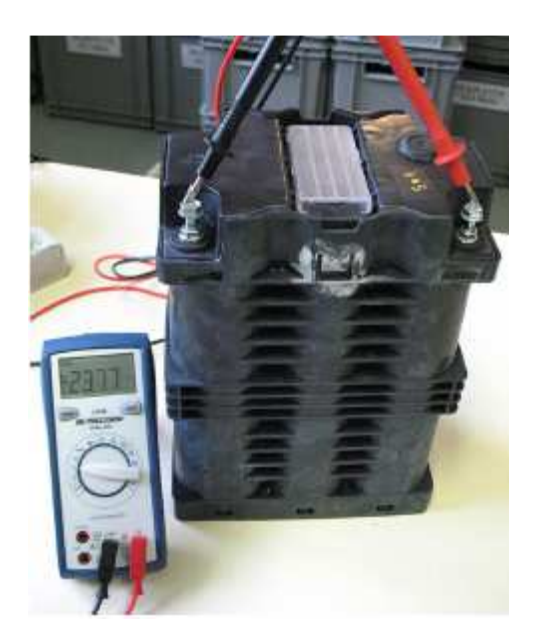

Identifier le module le plus fort. Ce module sera à décharger pour l'amener à la tension du plus faible.

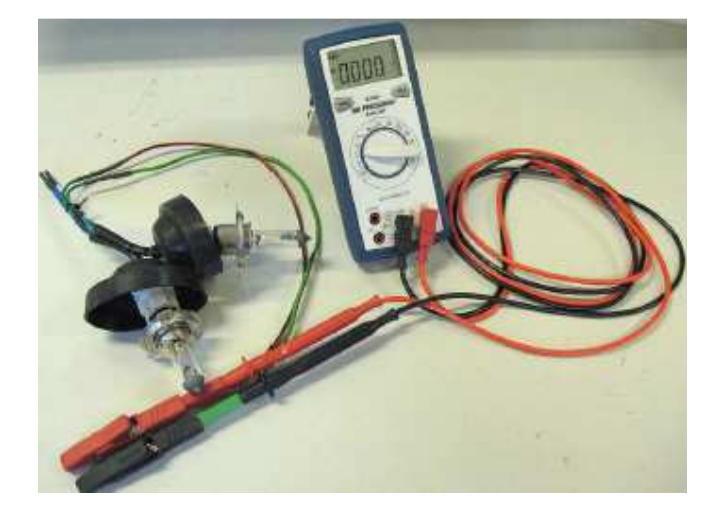

Brancher un voltmètre (VDC) sur les fiches du kit avant de le brancher sur le module.

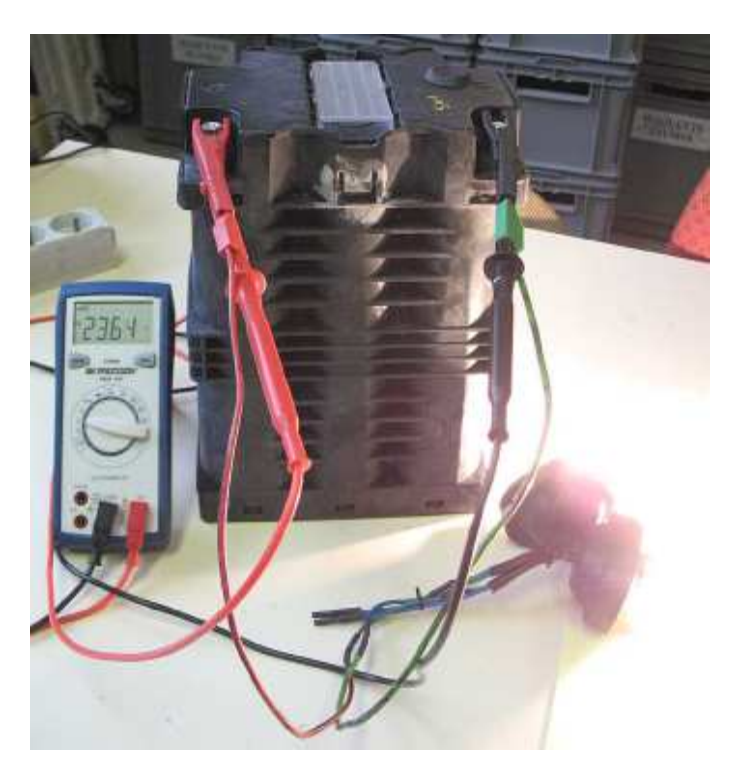

Connecter le kit sur les bornes du module à décharger et noter immédiatement la valeur de tension du module.

Calcul du temps de décharge et de la tension objective :

**Calculer l'écart de tension entre module** : Ecart de tension = tension module fort - tension module faible

#### Calculer la chute de tension :

Chute de tension = tension module fort à vide – tension module fort avec kit branché.

#### Calculer la tension objective:

Tension objective = Tension du module faible - chute de tension.

Laisser le module se décharger jusqu'à obtenir la tension objective très précisément.

#### Important :

Ne pas dépasser la tension objective.

Ne pas oublier d'arrêter la décharge à temps. Le module serait détruit si sa tension chute en dessous de **16.2 V**.

Débrancher le kit dès que la tension objective est atteinte.

#### Attention :

Débrancher le kit dès que la tension objective est atteinte.

Laisser le module reposer une demi-heure minimum.

Mesurer la tension du module.

Si l'écart de tension entre les modules est supérieure à 30 mV recommencer l'opération. Reposer les modules sur le véhicule et procéder à une charge complète qui peut durer plusieurs heures (voire plusieurs jours) pour atteindre la pleine autonomie suivant l'écart résiduel entre les modules après l'équilibrage.

#### Temps d'équilibrage :

Pour calculer le temps nécessaire pour atteindre la pleine autonomie : Noter la différence : Tension module fort – Tension module faible Soustraire 30mV Afficher le temps nécessaire : 1mV par heure

#### Exemples de relevés :

Tension module 1 : 22.50 V Tension module 2 : 23.64 V Ecart de tension : 1.14 V Tension du module fort à vide : 23.64 V Tension du module fort avec kit branché : 23.51 V Chute de tension : 0.13 V Tension objectif : 22.50 - 0.13 = 22.37 V Temps de décharge estimé = 1.14 / 0.8 = 1.425 soit environ 1heure 25 minutes.

Tension module 1 : 22.50 V Tension module 2 à vide après équilibrage : 22.55 V Ecart de tension : 0.05 V Temps de charge additionnel : 50 mV – 30 mV = 20 mV  $\Leftrightarrow$  20 heures en charge pour atteindre la pleine autonomie.

## Annexe

# Annexe n°1 : Code défaut ECU (Superviseur)

| Code défaut  | Voyant diagnostic | Libellé                                                                                                    | Action du calculateur                                            |
|--------------|-------------------|----------------------------------------------------------------------------------------------------|------------------------------------------------------------------|
| Fault ECU 60 | Allumé            | Erreur surveillance bus CAN du calculateur<br>de pilotage batterie.<br>Perte de communication CAN entre le<br>calculateur de traction électrique et le<br>calculateur de pilotage de batterie.<br>Vérifier la liaison CAN Violet/Violet Blanc<br>entre le calculateur de pilotage batterie et le<br>superviseur. | Ouverture du relais principal.                                   |
| Fault ECU 61 | Allumé            | Erreur surveillance du bus CAN du<br>calculateur de pilotage moteur.<br>Perte de communication CAN entre le<br>calculateur de traction électrique et le<br>calculateur de pilotage moteur.<br>Vérifier le bus CAN Rose/Rose blanc.                                                                               | Arrêt de roulage.                                                |
| Fault ECU 62 | Allumé            | Erreur surveillance bus CAN du tableau de<br>bord.<br>Perte de communication CAN entre le<br>calculateur de traction électrique et le tableau<br>de bord.<br>Vérifier le bus CAN Rose /Rose blanc entre le<br>calculateur traction électrique et le tableau de<br>bord.                                          | Perte d'affichage sur le<br>tableau de bord.<br>Arrêt du roulage |
| Fault ECU 63 | Allumé            | Erreur consigne poignée.<br>Consigne poignée hors plage de<br>fonctionnement.<br>1. Une deuxième calibration de la poignée<br>avec guidon tourné vers la droite est<br>obligatoire.<br>2. Vérifier l'état du potentiomètre.<br>3. Vérifier le câble d'accélération.<br>4. Changer la poignée.                    | Arrêt de roulage                                                 |

# Annexe n°2 : Code défauts calculateur de pilotage batterie (BMU)

| Code défaut | Voyant<br>diagnostic | Libellé                                                                                                    | Action du calculateur                                         |
|-------------|----------------------|----------------------------------------------------------------------------------------------------|---------------------------------------------------------------|
| Fault BMU 1 | Allumé               | <u>Alarme "Emergency" :</u><br>Apparait quand :<br>- Tension d'une des cellules > 4.2 V.<br>- Tension d'une des cellules < 2 V.<br>- Température d'un module > 70°C.<br>1. Vérifier le faisceau entre le calculateur de pilotage<br>batterie et les calculateurs de contrôle de module.<br>2. Vérifier la nappe inter module.<br>3. Vérifier la nappe entre le calculateur de pilotage<br>batterie et le module débout.<br>4. Vérifier la présence du bouchon de terminaison<br>sur le module couché.<br>5. Vérifier le bouchon de terminaison du module<br>couché.<br>6. Identifier le module concerné par le CAN des<br>modules. Réseau CAN Jaune/Jaune Blanc. | Ouverture du relais<br>principal.<br>Inhibition des chargeurs |
| Fault BMU 2 | Eteint               | <ul> <li><u>Courant consommé trop important :</u></li> <li>Courant &gt; 150 A.</li> <li>1. Vérifier la consommation de courant du moteur.</li> <li>2. Diagnostic du calculateur de pilotage moteur.</li> <li>3. Vérifier la cohérence entre la valeur de courant lue et le courant réel.</li> <li>4. Vérifier le capteur de courant et son faisceau.</li> <li>5. Vérifier les valeurs d'initialisation du capteur de courant.</li> </ul>                                                                                                    | Pas d'action                                                  |
| Fault BMU 6 | Clignote             | Défaut température module :- Température d'un module > 50°C.1. Vérifier la valeur de la température quand le<br>module est à température ambiante.2. Vérifier le serrage de la porte fusible 100A3. Identifier le module concerné par le CAN des<br>modules. Réseau CAN Jaune/Jaune Blanc.4. Changer le module concerné.                                                                                                    | Inhibition des chargeurs                                      |
| Fault BMU 7 | Allumé               | <ul> <li><u>Défaut température module :</u></li> <li>Température d'un module &gt; 65°C.</li> <li>1. Vérifier la valeur de la température quand le module est à température ambiante.</li> <li>2. Identifier le module concerné par le CAN des modules. Réseau CAN Jaune/Jaune Blanc.</li> <li>3. Changer le module concerné.</li> </ul>                                                                                                    | Ouverture du relais principal.<br>Inhibition des chargeurs    |
| Fault BMU 8 | Eteint               | Température module basse :<br>(Pas de défaut de fonctionnement, c'est une<br>information système)<br>- Température d'un module < 9°C.                                                                                                    | Inhibition du chargeur n°2 et<br>le chargeur optionnel        |
| Fault BMU 9 | Clignote             | Température module basse :(Pas de défaut si la température est réellementinférieure au seuil minimum)- Température d'un module < -23°C.1. Vérifier la valeur de la température quand lemodule est à température ambiante.2. Identifier le module concerné par le CAN desmodules. Réseau CAN Jaune/Jaune Blanc.3. Changer le module concerné.                                                                                                    | Ouverture du relais<br>principal.                             |

|              |               | Défaut tension cellule :                                                                     |                                |
|--------------|---------------|----------------------------------------------------------------------------------------------|--------------------------------|
|              |               | (Pas de défaut si les tensions de cellules sont                                              |                                |
|              |               | déséquilibrées, écart > 30 mV)                                                               |                                |
| Fault BMU 10 | BMU 10 Eteint | - Tension d'une des cellules > 4.05 V.                                                       | Inhibition des chargeurs       |
|              |               | 1. Verifier la commande d'inhibition des chargeurs.                                          |                                |
|              |               | 2. Verifier que les chargeurs sont arrêtes.                                                  |                                |
|              |               | 3. Verifier la tension de chaque module.                                                     |                                |
|              |               | A. Equilibrer la tension des modules.                                                        |                                |
|              |               | - Tension d'une des cellules $> 4.13$ V                                                      |                                |
|              |               | 1 Vérifier la commande d'inhibition des chargeurs                                            | Ouverture du relais principal  |
| Fault BMU 11 | Allumé        | 2. Vérifier que les chargeurs sont arrêtés.                                                  | Inhibition des chargeurs.      |
|              |               | 3. Vérifier la tension de chaque module.                                                     | s and the set of the general   |
|              |               | 4. Equilibrer la tension des modules.                                                        |                                |
|              |               | Défaut tension cellule :                                                                     |                                |
|              |               | (Pas de défaut de fonctionnement, c'est une                                                  |                                |
|              |               | information système)                                                                         |                                |
|              |               | (Pas de défaut si le véhicule est allé au-delà de la                                         |                                |
| Fault BMU 12 | Allumé        | réserve d'énergie)                                                                           | Ouverture du relais principal. |
|              |               | - Tension d'une des cellules < 2.70 V.                                                       |                                |
|              |               | 1. Verifier la tension de chaque module.                                                     |                                |
|              |               | 2. Contacter PMTC pour relancer la charge du                                                 |                                |
|              |               | Défaut tangion collule :                                                                     |                                |
|              |               | $\frac{\text{Default tension cellules}}{\text{Tension d'une des cellules}} < 2.50 \text{ V}$ |                                |
|              |               | 1 Várifier l'absence de consommateurs                                                        |                                |
|              |               | 2 Vérifier le fusible F6 20A                                                                 |                                |
|              | Allumé        | 3. Vérifier le fonctionnement des chargeurs.                                                 | Ouverture du relais principal  |
| Fault BMU 13 |               | 4. Vérifier la tension de chaque module.                                                     |                                |
|              |               | 5. Vérifier le fonctionnement du relais principal.                                           |                                |
|              |               | (Peut arriver lors d'un stockage de longue durée                                             |                                |
|              |               | sans recharge de la batterie)                                                                |                                |
|              |               | 6. Echanger les modules.                                                                     |                                |
|              |               | Défaut tension cellule :                                                                     |                                |
|              |               | Apparait quand :                                                                             |                                |
|              |               | - Tension d'une des cellules $\leq 200 \text{ mV}$ .                                         |                                |
| Fault BMU 15 | Clignote      | - Lension d'une des cellules $\geq 5$ V.                                                     | Ouverture du releie principal  |
|              |               | 1. Verifier la tension de chaque module.                                                     | Ouverture du telais principal  |
|              |               | 2. Identifier le module concerne par le CAN des                                              |                                |
|              |               | 3 Changer le module concerné                                                                 |                                |
|              |               | Défaut température module :                                                                  |                                |
|              |               | Apparait guand :                                                                             |                                |
|              |               | - Température d'un module < -25°C.                                                           |                                |
|              |               | - Température d'un module > 115°C.                                                           |                                |
| Fault BMU 16 | Clignote      | 1. Vérifier la valeur de la température quand le                                             | Ouverture du relais principal  |
|              | -             | module est à température ambiante.                                                           |                                |
|              |               | 2. Identifier le module concerné par le CAN des                                              |                                |
|              |               | modules. Réseau CAN Jaune/Jaune Blanc.                                                       |                                |
|              |               | 3. Changer le module concerné.                                                               |                                |
|              |               | Defaut temperature connexions module:                                                        |                                |
|              |               | - remperature d'une connexion module < -39°C.                                                |                                |
|              |               | - remperature d'une connexion module > 125° C                                                |                                |
|              |               | n. venner ie coupie de serrage des cosses des                                                | Ouverture du relais principal  |
| Fault BMU 17 | Clignote      | 2 Vérifier la valeur de la température quand le                                              |                                |
|              |               | module est à température ambiante.                                                           |                                |
|              |               | 3. Identifier le module concerné par le CAN des                                              |                                |
|              |               | modules. Réseau CAN Jaune/Jaune Blanc                                                        |                                |
|              |               | 4. Changer le module concerné.                                                               |                                |

|               |          | Défaut tension alimentation relais principal :          |                               |
|---------------|----------|---------------------------------------------------------|-------------------------------|
|               | Clignote | Apparait quand :                                        |                               |
| Fault BMU 18  |          | - Tension d'alimentation du calculateur de pilotage     |                               |
|               |          | batterie ≤ 8 V.                                         |                               |
|               |          | - Tension d'alimentation du calculateur de pilotage     | Ouverture du relais principal |
|               |          | batterie ≥ 16 V.                                        |                               |
|               |          | 1. Vérifier le fusible du calculateur de pilotage       |                               |
|               |          | batterie.                                               |                               |
|               |          | 2. Verifier la tension fournie par le convertisseur     |                               |
|               |          | pilotage batterie :                                     |                               |
| Eault BMII 10 | Allumó   | - Tension d'alimentation du calculateur de pilotage     | Dec d'action                  |
|               | Allume   | hatterie $> 32$ V                                       |                               |
|               |          | 1 Vérifier la tension fournie par le convertisseur      |                               |
|               |          | Défaut tension d'alimentation du calculateur de         |                               |
|               |          | pilotage batterie :                                     |                               |
|               | <b>O</b> | - Tension d'alimentation du calculateur de pilotage     |                               |
| Fault BMU 20  | Clignote | batterie < 9 V.                                         | Ouverture du relais principal |
|               |          | 1. Vérifier le fusible F4 15 A.                         |                               |
|               |          | 2. Vérifier la tension fournie par le convertisseur.    |                               |
|               |          | Défaut relecture du relais principal :                  |                               |
|               |          | Apparait quand la tension de relecture du relais        |                               |
|               |          | principal est incohérente avec la position attendue du  |                               |
| Fault BMU 21  | Clianote | relais. Relais ouvert alors qu'il devrait être          |                               |
|               | enginete |                                                         | Pas d'action.                 |
|               |          | 1. Verifier le fusible F5 10 A.                         |                               |
|               |          | 2. Verifier le faisceau du relais principal.            |                               |
|               |          | 3. Veniner le fonctionnement du relais principal.       |                               |
|               |          | Apparait quand la tension de relecture du relais        |                               |
|               | 0        | principal est incohérente avec la position attendue du  |                               |
|               |          | relais. Relais fermé alors qu'il devrait être           | Inhibition des chargeurs      |
| Fault BMU 22  | Clignote | ouvert.                                                 |                               |
|               |          | 1. Vérifier le fusible F5 10 A.                         |                               |
|               |          | 2. Vérifier le faisceau du relais principal.            |                               |
|               |          | 3. Vérifier le fonctionnement du relais principal.      |                               |
|               |          | Défaut courant de charge :                              |                               |
|               |          | Apparait quand le courant de charge de la batterie      |                               |
|               |          | depasse le courant maxi autorise.                       |                               |
|               |          | veniner le fonctionnement du calculateur de pilotage    |                               |
| Foult BMIL 22 | Clignoto | 1 Vérifier la cobérence entre la valeur de courant lue  | Ouverture du relais principal |
|               | Clightle | et le courant réel                                      |                               |
|               |          | 2. Vérifier le capteur de courant et son faisceau.      |                               |
|               |          | (Circuit de mesure du capteur de courant coupé)         |                               |
|               |          | 3. Vérifier la commande d'inhibition des chargeurs.     |                               |
|               |          | 4. Vérifier les chargeurs.                              |                               |
|               |          | Défaut courant de décharge :                            |                               |
|               |          | Apparait quand le courant de décharge de la batterie    |                               |
|               |          | dépasse le courant maxi autorisé.                       |                               |
|               |          | 1. Vérifier la cohérence entre la valeur de courant lue |                               |
| Fault BMU 24  | Clignote | et le courant réel.                                     |                               |
|               | - 3      | 2. Verifier le capteur de courant et son faisceau.      | Ouverture du relais principal |
|               |          | (Circuit d'alimentation du capteur de courant           |                               |
|               |          | 3 Várifier la consommation de courant du motour         |                               |
|               |          | 4 Diagnostic du calculateur de pilotage moteur          |                               |
|               |          | Défaut état de charge de la batterie :                  |                               |
| Fault BMU 25  | Eteint   | 1. Mise à jour du calculateur de pilotage batterie.     | Pas d'action                  |
|               | -        | 2. Echange du calculateur de pilotage batterie.         |                               |
| Fault BMU 26  | Eteint   | Réservé pour un futur usage                             | Pas d'action                  |

|                                                              |                  | Défaut tension batterie :                                                                                                    |                                        |
|--------------------------------------------------------------|------------------|----------------------------------------------------------------------------------------------------|----------------------------------------|
|                                                              |                  | Apparait guand :                                                                                                    |                                        |
|                                                              |                  | - Tension batterie < 38 V.                                                                                                    |                                        |
|                                                              |                  | (Pas de défaut si le véhicule est allé jusqu'à la                                                                                                    |                                        |
|                                                              |                  | réserve d'énergie)                                                                                                    |                                        |
|                                                              |                  | - Tension batterie $> 51 \text{ V}$                                                                                                    |                                        |
|                                                              |                  | 1 Vérifier la tension de chaque module                                                                                                    |                                        |
|                                                              |                  | 2 Vérifier que la somme des tensions de chaque                                                                                                    |                                        |
| Fault BMU 27                                                 | Eteint           | cellule soit égale à la tension du module                                                                                                    | Pas d'action                           |
|                                                              |                  | 3 Identifier le module concerné par le CAN des                                                                                                    |                                        |
|                                                              |                  | modules. Réseau CAN Jaune/Jaune Blanc                                                                                                    |                                        |
|                                                              |                  | 4 Vérifier si des autres défauts sont présents                                                                                                    |                                        |
|                                                              |                  | 5. Vérifier la commande d'inhibition des chargeurs                                                                                                    |                                        |
|                                                              |                  | 6 Vérifier les chargeurs                                                                                                    |                                        |
|                                                              |                  | 7 Mise à jour du calculateur de contrôle module                                                                                                    |                                        |
|                                                              |                  |                                                                                                    |                                        |
|                                                              |                  | 8 Changer le module concerné                                                                                                    |                                        |
|                                                              |                  | Défaut fusible :                                                                                                    |                                        |
|                                                              |                  | Apparait quand la tension sur la borne 35 du                                                                                                    |                                        |
|                                                              |                  | calculateur de pilotage batterie disparait                                                                                                    |                                        |
|                                                              |                  | 1 Vérifier le faisceau de puissance                                                                                                    |                                        |
| Fault BMU 29                                                 | Clianote         | 2 Vérifier le fusible E5 10 A                                                                                                    | Ouverture du relais principal          |
|                                                              | Olighote         | 3 Vérifier la tension de chaque module                                                                                                    | Ouverture du Telais principal          |
|                                                              |                  | 4 Identifier le module concerné par le CAN des                                                                                                    |                                        |
|                                                              |                  | modules Réseau CAN Jaune/Jaune Blanc                                                                                                    |                                        |
|                                                              |                  | 5 Changer le module concerné                                                                                                    |                                        |
| Fault BMU 30                                                 | Eteint           | Réservé pour un futur usage                                                                                                    | Pas d'action                           |
| Fault BMU 31                                                 | Cliquote         | Réservé pour un futur usage                                                                                                    | Pas d'action                           |
|                                                              | Olighoto         | Défaut cellule :                                                                                                    |                                        |
|                                                              |                  | Apparait quand une des cellules présente une                                                                                                    |                                        |
|                                                              | Clignote         | résistance interne trop élevée                                                                                                    |                                        |
| Fault BMU 32                                                 |                  | Fin de vie du module.                                                                                                    | Pas d'action                           |
|                                                              |                  | 1 Identifier le module concerné par le CAN des                                                                                                    |                                        |
|                                                              |                  |                                                                                                    |                                        |
|                                                              |                  | modules. Réseau CAN Jaune/Jaune Blanc.                                                                                                    |                                        |
|                                                              |                  | modules. Réseau CAN Jaune/Jaune Blanc.<br>2.Changer le module concerné.                                                                                                    |                                        |
|                                                              |                  | modules. Réseau CAN Jaune/Jaune Blanc.<br>2.Changer le module concerné.                                                                                                    |                                        |
|                                                              |                  | modules. Réseau CAN Jaune/Jaune Blanc.<br>2.Changer le module concerné.<br><u>Défaut état de charge de la batterie :</u><br>(Pas de défaut de fonctionnement, c'est une                                                                                                    |                                        |
| Fault BMU 33                                                 |                  | <ul> <li>modules. Réseau CAN Jaune/Jaune Blanc.</li> <li>2. Changer le module concerné.</li> <li><u>Défaut état de charge de la batterie :</u><br/>(Pas de défaut de fonctionnement, c'est une<br/>information système)</li> </ul>                                                                                                    |                                        |
| Fault BMU 33<br>Fault BMU 34                                 | Eteint           | <ul> <li>Modules. Réseau CAN Jaune/Jaune Blanc.</li> <li>2. Changer le module concerné.</li> <li><u>Défaut état de charge de la batterie :</u><br/>(Pas de défaut de fonctionnement, c'est une<br/>information système)</li> <li>Apparait quand l'état de charge de la batterie = 0 %.</li> </ul>                                                                                                    | Pas d'action                           |
| Fault BMU 33<br>Fault BMU 34                                 | Eteint           | <ul> <li>Modules. Réseau CAN Jaune/Jaune Blanc.</li> <li>2. Changer le module concerné.</li> <li><u>Défaut état de charge de la batterie :</u></li> <li>(Pas de défaut de fonctionnement, c'est une information système)</li> <li>Apparait quand l'état de charge de la batterie = 0 %.</li> <li>Vérifier la cohérence entre l'état de charge de la</li> </ul>                                                                                                    | Pas d'action                           |
| Fault BMU 33<br>Fault BMU 34                                 | Eteint           | <ul> <li>modules. Réseau CAN Jaune/Jaune Blanc.</li> <li>2. Changer le module concerné.</li> <li><u>Défaut état de charge de la batterie :</u><br/>(Pas de défaut de fonctionnement, c'est une<br/>information système)</li> <li>Apparait quand l'état de charge de la batterie = 0 %.</li> <li>Vérifier la cohérence entre l'état de charge de la<br/>batterie et sa tension.</li> </ul>                                                                                                    | Pas d'action                           |
| Fault BMU 33<br>Fault BMU 34                                 | Eteint           | <ul> <li>modules. Réseau CAN Jaune/Jaune Blanc.</li> <li>2.Changer le module concerné.</li> <li><u>Défaut état de charge de la batterie :</u></li> <li>(Pas de défaut de fonctionnement, c'est une information système)</li> <li>Apparait quand l'état de charge de la batterie = 0 %.</li> <li>Vérifier la cohérence entre l'état de charge de la batterie et sa tension.</li> <li>Défaut tension batterie :</li> </ul>                                                                                                    | Pas d'action                           |
| Fault BMU 33<br>Fault BMU 34                                 | Eteint           | <ul> <li>modules. Réseau CAN Jaune/Jaune Blanc.</li> <li>2. Changer le module concerné.</li> <li><u>Défaut état de charge de la batterie :</u></li> <li>(Pas de défaut de fonctionnement, c'est une information système)</li> <li>Apparait quand l'état de charge de la batterie = 0 %.</li> <li>Vérifier la cohérence entre l'état de charge de la batterie et sa tension.</li> <li><u>Défaut tension batterie :</u></li> <li>Tension batterie &gt; 51 V.</li> </ul>                                                                                                    | Pas d'action                           |
| Fault BMU 33<br>Fault BMU 34                                 | Eteint           | <ul> <li>modules. Réseau CAN Jaune/Jaune Blanc.</li> <li>2. Changer le module concerné.</li> <li><u>Défaut état de charge de la batterie :</u></li> <li>(Pas de défaut de fonctionnement, c'est une information système)</li> <li>Apparait quand l'état de charge de la batterie = 0 %.</li> <li>Vérifier la cohérence entre l'état de charge de la batterie et sa tension.</li> <li><u>Défaut tension batterie :</u></li> <li>Tension batterie &gt; 51 V.</li> <li>1. Vérifier la tension de chaque module.</li> </ul>                                                                                                    | Pas d'action                           |
| Fault BMU 33<br>Fault BMU 34                                 | Eteint           | <ul> <li>Indefinite te module concerné par le orar des<br/>modules. Réseau CAN Jaune/Jaune Blanc.</li> <li>2. Changer le module concerné.</li> <li><u>Défaut état de charge de la batterie :</u><br/>(Pas de défaut de fonctionnement, c'est une<br/>information système)</li> <li>Apparait quand l'état de charge de la batterie = 0 %.</li> <li>Vérifier la cohérence entre l'état de charge de la<br/>batterie et sa tension.</li> <li><u>Défaut tension batterie :</u><br/>- Tension batterie &gt; 51 V.</li> <li>1. Vérifier la tension de chaque module.</li> <li>2. Vérifier que la somme des tensions de chaque</li> </ul>                                                                                                    | Pas d'action                           |
| Fault BMU 33<br>Fault BMU 34                                 | Eteint           | <ul> <li>Indefinite te module concerné par le orar des<br/>modules. Réseau CAN Jaune/Jaune Blanc.</li> <li>2. Changer le module concerné.</li> <li><u>Défaut état de charge de la batterie :</u><br/>(Pas de défaut de fonctionnement, c'est une<br/>information système)</li> <li>Apparait quand l'état de charge de la batterie = 0 %.</li> <li>Vérifier la cohérence entre l'état de charge de la<br/>batterie et sa tension.</li> <li><u>Défaut tension batterie :</u><br/>- Tension batterie &gt; 51 V.</li> <li>1. Vérifier la tension de chaque module.</li> <li>2. Vérifier que la somme des tensions de chaque<br/>cellule soit égale à la tension du module.</li> </ul>                                                                                                    | Pas d'action                           |
| Fault BMU 33<br>Fault BMU 34                                 | Eteint           | <ul> <li>Indentifier le module concerné par le contrates modules. Réseau CAN Jaune/Jaune Blanc.</li> <li>2. Changer le module concerné.</li> <li><u>Défaut état de charge de la batterie :</u></li> <li>(Pas de défaut de fonctionnement, c'est une information système)</li> <li>Apparait quand l'état de charge de la batterie = 0 %.</li> <li>Vérifier la cohérence entre l'état de charge de la batterie = 0 %.</li> <li>Vérifier la cohérence entre l'état de charge de la batterie = 0 %.</li> <li><u>Défaut tension batterie :</u></li> <li>Tension batterie &gt; 51 V.</li> <li>Vérifier la tension de chaque module.</li> <li>Vérifier que la somme des tensions de chaque cellule soit égale à la tension du module.</li> <li>Identifier le module concerné par le CAN des</li> </ul>                                                                                                    | Pas d'action                           |
| Fault BMU 33<br>Fault BMU 34<br>Fault BMU 35                 | Eteint           | <ul> <li>modules. Réseau CAN Jaune/Jaune Blanc.</li> <li>2. Changer le module concerné.</li> <li><u>Défaut état de charge de la batterie :</u></li> <li>(Pas de défaut de fonctionnement, c'est une information système)</li> <li>Apparait quand l'état de charge de la batterie = 0 %.</li> <li>Vérifier la cohérence entre l'état de charge de la batterie = 0 %.</li> <li>Vérifier la cohérence entre l'état de charge de la batterie = 0 %.</li> <li><u>Défaut tension batterie :</u></li> <li>Tension batterie &gt; 51 V.</li> <li>1. Vérifier la tension de chaque module.</li> <li>2. Vérifier que la somme des tensions de chaque cellule soit égale à la tension du module.</li> <li>3. Identifier le module concerné par le CAN des modules. Réseau CAN Jaune/Jaune Blanc.</li> </ul>                                                                                                    | Pas d'action                           |
| Fault BMU 33<br>Fault BMU 34<br>Fault BMU 35                 | Eteint           | <ul> <li>Indentitie te module concerné par le ortro des<br/>modules. Réseau CAN Jaune/Jaune Blanc.</li> <li>2. Changer le module concerné.</li> <li><u>Défaut état de charge de la batterie :</u><br/>(Pas de défaut de fonctionnement, c'est une<br/>information système)</li> <li>Apparait quand l'état de charge de la batterie = 0 %.</li> <li>Vérifier la cohérence entre l'état de charge de la<br/>batterie et sa tension.</li> <li><u>Défaut tension batterie :</u><br/>- Tension batterie &gt; 51 V.</li> <li>1. Vérifier la tension de chaque module.</li> <li>2. Vérifier que la somme des tensions de chaque<br/>cellule soit égale à la tension du module.</li> <li>3. Identifier le module concerné par le CAN des<br/>modules. Réseau CAN Jaune/Jaune Blanc.</li> <li>4. Vérifier la commande d'inhibition des chargeurs.</li> </ul>                                                                                                    | Pas d'action Pas d'action              |
| Fault BMU 33<br>Fault BMU 34<br>Fault BMU 35                 | Eteint           | <ul> <li>Indentitie te module concerné par le ortro des<br/>modules. Réseau CAN Jaune/Jaune Blanc.</li> <li>2. Changer le module concerné.</li> <li><u>Défaut état de charge de la batterie :</u><br/>(Pas de défaut de fonctionnement, c'est une<br/>information système)</li> <li>Apparait quand l'état de charge de la batterie = 0 %.</li> <li>Vérifier la cohérence entre l'état de charge de la<br/>batterie et sa tension.</li> <li><u>Défaut tension batterie :</u><br/>- Tension batterie &gt; 51 V.</li> <li>1. Vérifier la tension de chaque module.</li> <li>2. Vérifier que la somme des tensions de chaque<br/>cellule soit égale à la tension du module.</li> <li>3. Identifier le module concerné par le CAN des<br/>modules. Réseau CAN Jaune/Jaune Blanc.</li> <li>4. Vérifier la commande d'inhibition des chargeurs.</li> <li>5. Vérifier les chargeurs.</li> </ul>                                                                                                    | Pas d'action Pas d'action              |
| Fault BMU 33<br>Fault BMU 34<br>Fault BMU 35                 | Eteint           | <ul> <li>Indentifier le module concerné par le contrates modules. Réseau CAN Jaune/Jaune Blanc.</li> <li>2. Changer le module concerné.</li> <li><u>Défaut état de charge de la batterie :</u> <ul> <li>(Pas de défaut de fonctionnement, c'est une information système)</li> <li>Apparait quand l'état de charge de la batterie = 0 %.</li> <li>Vérifier la cohérence entre l'état de charge de la batterie et sa tension.</li> </ul> </li> <li><u>Défaut tension batterie :</u> <ul> <li>Tension batterie &gt; 51 V.</li> </ul> </li> <li>1. Vérifier la tension de chaque module.</li> <li>2. Vérifier que la somme des tensions de chaque cellule soit égale à la tension du module.</li> <li>3. Identifier le module concerné par le CAN des modules. Réseau CAN Jaune/Jaune Blanc.</li> <li>4. Vérifier la commande d'inhibition des chargeurs.</li> <li>5. Vérifier les chargeurs.</li> <li>6. Mise à jour du calculateur de contrôle module</li> </ul>                                                                                                    | Pas d'action Pas d'action              |
| Fault BMU 33<br>Fault BMU 34<br>Fault BMU 35                 | Eteint           | <ul> <li>Indentifier le module concerné par le contrates modules. Réseau CAN Jaune/Jaune Blanc.</li> <li>2. Changer le module concerné.</li> <li><u>Défaut état de charge de la batterie :</u><br/>(Pas de défaut de fonctionnement, c'est une information système)</li> <li>Apparait quand l'état de charge de la batterie = 0 %.</li> <li>Vérifier la cohérence entre l'état de charge de la batterie et sa tension.</li> <li><u>Défaut tension batterie :</u></li> <li>Tension batterie &gt; 51 V.</li> <li>Vérifier la tension de chaque module.</li> <li>Vérifier que la somme des tensions de chaque cellule soit égale à la tension du module.</li> <li>Identifier le module concerné par le CAN des modules. Réseau CAN Jaune/Jaune Blanc.</li> <li>Vérifier les chargeurs.</li> <li>Mise à jour du calculateur de contrôle module concerné.</li> </ul>                                                                                                    | Pas d'action Pas d'action              |
| Fault BMU 33<br>Fault BMU 34<br>Fault BMU 35                 | Eteint           | <ul> <li>Indentitier to module concerné par le contrates modules. Réseau CAN Jaune/Jaune Blanc.</li> <li>2. Changer le module concerné.</li> <li><u>Défaut état de charge de la batterie :</u><br/>(Pas de défaut de fonctionnement, c'est une information système)</li> <li>Apparait quand l'état de charge de la batterie = 0 %.</li> <li>Vérifier la cohérence entre l'état de charge de la batterie et sa tension.</li> <li><u>Défaut tension batterie :</u></li> <li>Tension batterie &gt; 51 V.</li> <li>Vérifier la tension de chaque module.</li> <li>Vérifier que la somme des tensions de chaque cellule soit égale à la tension du module.</li> <li>Identifier le module concerné par le CAN des modules. Réseau CAN Jaune/Jaune Blanc.</li> <li>Vérifier la commande d'inhibition des chargeurs.</li> <li>Vérifier les chargeurs.</li> <li>Mise à jour du calculateur de contrôle module concerné.</li> <li>Changer le module concerné.</li> </ul>                                                                                                    | Pas d'action Pas d'action              |
| Fault BMU 33<br>Fault BMU 34<br>Fault BMU 35                 | Eteint           | <ul> <li>Indentifier le module concerné par le contrates modules. Réseau CAN Jaune/Jaune Blanc.</li> <li>2. Changer le module concerné.</li> <li><u>Défaut état de charge de la batterie :</u><br/>(Pas de défaut de fonctionnement, c'est une information système)</li> <li>Apparait quand l'état de charge de la batterie = 0 %.</li> <li>Vérifier la cohérence entre l'état de charge de la batterie et sa tension.</li> <li><u>Défaut tension batterie :</u></li> <li>Tension batterie &gt; 51 V.</li> <li>Vérifier la tension de chaque module.</li> <li>Vérifier que la somme des tensions de chaque cellule soit égale à la tension du module.</li> <li>Identifier le module concerné par le CAN des modules. Réseau CAN Jaune/Jaune Blanc.</li> <li>Vérifier la commande d'inhibition des chargeurs.</li> <li>Vérifier les chargeurs.</li> <li>Mise à jour du calculateur de contrôle module concerné.</li> <li><u>Défaut tension batterie :</u></li> </ul>                                                                                                    | Pas d'action Pas d'action              |
| Fault BMU 33<br>Fault BMU 34<br>Fault BMU 35                 | Eteint           | <ul> <li>Indentifier le module concerné par le contrates modules. Réseau CAN Jaune/Jaune Blanc.</li> <li>2. Changer le module concerné.</li> <li>Défaut état de charge de la batterie : <ul> <li>(Pas de défaut de fonctionnement, c'est une information système)</li> <li>Apparait quand l'état de charge de la batterie = 0 %.</li> <li>Vérifier la cohérence entre l'état de charge de la batterie = 0 %.</li> <li>Vérifier la cohérence entre l'état de charge de la batterie et sa tension.</li> </ul> </li> <li>Défaut tension batterie : <ul> <li>Tension batterie &gt; 51 V.</li> <li>Vérifier que la somme des tensions de chaque cellule soit égale à la tension du module.</li> <li>Identifier le module concerné par le CAN des modules. Réseau CAN Jaune/Jaune Blanc.</li> <li>Vérifier la commande d'inhibition des chargeurs.</li> <li>Vérifier les chargeurs.</li> <li>Mise à jour du calculateur de contrôle module concerné.</li> </ul> </li> <li>Défaut tension batterie : <ul> <li>Apparait quand : Tension batterie &lt; 38 V.</li> </ul> </li> </ul> | Pas d'action Pas d'action              |
| Fault BMU 33<br>Fault BMU 34<br>Fault BMU 35<br>Fault BMU 35 | Eteint<br>Eteint | <ul> <li>Indentifier le module concerné.</li> <li><u>Défaut état de charge de la batterie :</u></li> <li>(Pas de défaut de fonctionnement, c'est une information système)</li> <li>Apparait quand l'état de charge de la batterie = 0 %.</li> <li>Vérifier la cohérence entre l'état de charge de la batterie = 0 %.</li> <li>Vérifier la cohérence entre l'état de charge de la batterie et sa tension.</li> <li><u>Défaut tension batterie :</u></li> <li>Tension batterie &gt; 51 V.</li> <li>Vérifier que la somme des tensions de chaque cellule soit égale à la tension du module.</li> <li>Identifier le module concerné par le CAN des modules. Réseau CAN Jaune/Jaune Blanc.</li> <li>Vérifier la commande d'inhibition des chargeurs.</li> <li>Vérifier les chargeurs.</li> <li>Mise à jour du calculateur de contrôle module concerné.</li> <li><u>Défaut tension batterie :</u></li> <li>Apparait quand : Tension batterie &lt; 38 V.</li> <li>(Pas de défaut si le véhicule est allé jusqu'à la</li> </ul>                                                    | Pas d'action Pas d'action Pas d'action |

|                |           | Défaut état de charge de la batterie :                  |                               |
|----------------|-----------|---------------------------------------------------------|-------------------------------|
|                |           | (Pas de défaut de fonctionnement, c'est une             |                               |
|                |           | information système)                                    |                               |
|                |           | Apparait quand l'état de charge de la batterie n'a pas  |                               |
|                |           | été réinitialisé depuis plus de 1 mois.                 |                               |
|                |           | 1. Laisser le véhicule contact coupé minimum 1 heure    |                               |
| Fault BMU 37   | Eteint    | sans intervention pour réinitialiser                    | Pas d'action                  |
|                |           | automatiquement l'état de charge.                       |                               |
|                |           | 2. Laisser le scooter sur clé ON jusqu'à coupure        |                               |
|                |           | automatique sans intervention pour réinitialiser        |                               |
|                |           | automatiquement l'état de charge.                       |                               |
|                |           | 3. Vérifier la cohérence entre l'état de charge de la   |                               |
|                |           | batterie et sa tension.                                 |                               |
|                |           | Perte du réseau CAN :                                   |                               |
|                |           | Apparait quand le réseau CAN est coupé entre le         |                               |
|                |           | calculateur de pilotage batterie et les calculateurs de |                               |
|                |           | contrôle module.                                        |                               |
|                |           | 1.Vérifier la nappe inter module.                       |                               |
| Fault BMU 38   | Eteint    | 2. Vérifier la nappe entre le calculateur de pilotage   | Pas d'action                  |
|                |           | batterie et le module débout.                           |                               |
|                |           | 3. Vérifier la présence du bouchon de terminaison sur   |                               |
|                |           | le module couché.                                       |                               |
|                |           | 4. Vérifier le bouchon de terminaison du module         |                               |
|                |           | couché.                                                 |                               |
|                |           | Perte du réseau CAN :                                   |                               |
|                |           | Apparait quand le calculateur de pilotage batterie ne   |                               |
|                |           | peut plus dialoguer avec les calculateurs de contrôle   |                               |
|                |           | module.                                                 |                               |
| Fault BMU 39   |           | 1. Vérifier la nappe inter module.                      |                               |
|                |           | 2. Vérifier la nappe entre le calculateur de pilotage   |                               |
|                |           | batterie et le module débout.                           |                               |
|                | Clianote  | 3. Vérifier la présence du bouchon de terminaison sur   |                               |
|                | Clightete | le module couché.                                       |                               |
|                |           | 4. Vérifier le bouchon de terminaison du module         | Ouverture du relais principal |
|                |           | couché.                                                 |                               |
|                |           | 5. Mise à jour du calculateur de contrôle module        |                               |
|                |           | concerné.                                               |                               |
|                |           | 6. Identifier le module concerne par le CAN des         |                               |
|                |           | modules. Reseau CAN Jaune /Jaune Blanc.                 |                               |
|                |           | 7.Changer le module concerne.                           |                               |
|                |           | Defaut temperature connexion module.                    |                               |
|                |           | Température d'une connexion module > 80 °C              |                               |
|                |           | 1. Verifier le couple de serrage des cosses des         |                               |
|                |           | modules.                                                |                               |
| Fault BMU 42   | Clignote  | 2. Verifier la valeur de la temperature quand le        | Pas d'action                  |
|                |           | module est a temperature ambiante.                      |                               |
|                |           | 3. Identifier le module concerne par le CAN des         |                               |
|                |           | modules. Reseau CAN Jaune /Jaune Blanc.                 |                               |
|                |           | 4. Unanger le module concerne.                          |                               |
|                |           | Deraut temperature connexions module :                  |                               |
|                |           | - remperature d'un module > 90°C.                       |                               |
|                |           | r. venner le couple de serrage des cosses des           |                               |
|                | Clianata  | Moulles.                                                |                               |
| Fault DIVIU 43 | Cilgnote  | 2. venner la valeur de la temperature quand le          |                               |
|                |           | A Identifier le module concerné par le CAN des          |                               |
|                |           | modules Réseau CAN Jours/Jours Plans                    |                               |
|                |           | A Changer le module concerné                            |                               |
|                |           |                                                         |                               |

| Fault BMU 44<br>Fault BMU 45 | Eteint   | Défaut température connexions module :- Température d'une connexion module < 0°C.(Pas de défaut de fonctionnement, c'est une<br>information système)1. Vérifier la valeur de la température quand le<br>module est à température ambiante.2. Identifier le module concerné par le CAN des<br>modules. Réseau CAN Jaune/Jaune Blanc.3. Changer le module concerné.                                                                                                    | Pas d'action                                                |
|------------------------------|----------|----------------------------------------------------------------------------------------------------|-------------------------------------------------------------|
| Fault BMU 46                 | Clignote | <u>Défaut courant batterie :</u><br>Apparait quand :<br>- Courant batterie < -146.3 A.<br>- Courant batterie > 146.3 A.<br>1. Vérifier la cohérence entre la valeur de courant lue<br>et le courant réel.<br>2. Vérifier le capteur de courant et son faisceau.<br>3. Vérifier les valeurs d'initialisation du capteur de<br>courant.                                                                                                    | Ouverture du relais principal                               |
| Fault BMU 47                 | Allumé   | <u>Défaut calculateur :</u><br>Vérifier les autres codes défauts.<br>- Relais principal collé à l'initialisation. Code défaut<br>N° 103.<br>- Autotest relais principal négatif 10 fois de suite.<br>Code défaut N° 92, 93.<br>- Courant > 3A à l'initialisation. Code défaut N° 94.<br>- Autotest calculateur négatif. Code défaut N° 81 à<br>103.<br>Défaut interne du calculateur.<br>Mise à jour du calculateur de pilotage batterie.<br>Échanger le calculateur. | Ouverture du relais principal.<br>Inhibition des chargeurs. |
| Fault BMU 49                 | Clignote | <ul> <li><u>Défaut tension batterie :</u></li> <li>Apparait quand la tension lue par le calculateur de pilotage de batterie et la tension réelle des batteries est incohérente.</li> <li>1. Vérifier le faisceau côté calculateur de pilotage batterie.</li> <li>2. Changer le calculateur de pilotage batterie</li> </ul>                                                                                                    | Ouverture du relais principal                               |
| Fault BMU 53                 | Eteint   | Réservé pour un futur usage                                                                                                    | Pas d'action                                                |
| Fault BMU 54                 | Eteint   | <ul> <li><u>Défaut température module :</u></li> <li>Ecart de température entre les modules &gt; 10°C.</li> <li>1. Vérifier la valeur de la température quand le module est à température ambiante.</li> <li>2. Identifier le module concerné par le CAN des modules. Réseau CAN Jaune/Jaune Blanc.</li> <li>3. Changer le module concerné.</li> </ul>                                                                                                    | Pas d'action                                                |
| Fault BMU 55<br>Fault BMU 56 | Clignote | <u>Défaut calculateur :</u><br>Défaut interne du calculateur.<br>1.Mise à jour du calculateur de pilotage batterie.<br>2.Échanger le calculateur.                                                                                                    | Ouverture du relais principal                               |
| Fault BMU 57                 | Eteint   | Défaut tension d'alimentation du calculateur de<br>contrôle module :- Tension d'alimentation du calculateur de contrôle<br>module trop faible.1. Vérifier la tension fournie par le calculateur de<br>pilotage batterie.2. Vérifier la nappe inter module.3. Vérifier la nappe entre le calculateur de pilotage<br>batterie et le module débout.                                                                                                    | Pas d'action                                                |

|               |                 | Défaut calculateur :                                         |                                |
|---------------|-----------------|--------------------------------------------------------------|--------------------------------|
| Foult BMII 58 | Etoint          | Défaut interne du calculateur.                               | Pas d'action                   |
|               |                 | 1. Mise à jour du calculateur de pilotage batterie.          |                                |
|               |                 | 2.Échanger le calculateur.                                   |                                |
|               |                 | <u>Défaut d'équilibrage :</u>                                |                                |
|               |                 | Apparait quand l'écart de tension entre la cellule la        |                                |
| Fault BMU 60  | Eteint          | plus forte et la cellule la plus faible > 100 mV avec        | Pas d'action                   |
|               | Lionit          | état de charge de la batterie > 50 %.                        |                                |
|               |                 | 1. Vérifier la tension de chaque module.                     |                                |
|               |                 | 2.Faire un équilibrage des tensions des modules.             |                                |
|               |                 | <u>Défaut cellule :</u>                                      |                                |
|               |                 | Apparait quand une des cellules présente une                 |                                |
|               |                 | résistance interne trop élevée.                              |                                |
| Fault BMU 61  | Clignote        | Fin de vie du module.                                        | Ouverture du relais principal  |
|               |                 | 1. Identifier le module concerne par le CAN des              |                                |
|               |                 | modules. Reseau CAN Jaune/Jaune Blanc.                       |                                |
|               |                 | 2.Changer le module concerne.                                |                                |
|               |                 | Perte du reseau CAN :                                        |                                |
|               |                 | Apparait quand le calculateur de pilotage batterie           |                                |
|               | <b>E</b> tailat | perd la communication avec le calculateur de                 | Pas d'action                   |
| Fault BMU 62  | Eteint          | traction electrique.                                         |                                |
|               |                 | L.Verifier le faisceau du reseau CAN Violet/Violet           |                                |
|               |                 | Bianc.                                                       |                                |
|               |                 | 2. Changer le calculateur de traction electrique             |                                |
|               |                 | Defaut nombre de cellule :                                   |                                |
| Fault BMU 66  | Clignote        | Apparait quand le nombre de cellule $\neq$ 12.               | Quiverture du relais principal |
|               |                 | 1. Mise à jour du calculateur de pilotage batterie.          | Ouverture du relais principal  |
|               |                 | 2. Mise a jour du calculateur de controle module.            |                                |
|               | Clignote        | Defaul conerence software,                                   | Ouverture du relais principal  |
| Fault BMU 67  |                 | Apparait quand les sontwares des calculateurs de             | Ouverture du relais principal  |
|               |                 | Mise à jour du calculatour de contrôle module                |                                |
|               |                 | Défaut calculateur :                                         |                                |
| Fault BMU 68  | Eteint          | Défaut interne du calculateur                                | Das d'action                   |
| Fault BMU 69  |                 | 1 Mise à jour du calculateur de pilotage batterie            | Pas u action                   |
| Fault BMU 71  |                 | 2 Échanger le calculateur                                    |                                |
|               |                 | Défaut calculateur :                                         |                                |
| Fault BMU 83  |                 | Défaut interne du calculateur.                               | Ouverture du relais principal  |
| Fault BMU 84  | Allumé          | 1. Mise à jour du calculateur de pilotage batterie.          | Inhibition des chargeurs       |
| Fault BMU 85  |                 | 2. Échanger le calculateur.                                  | inibidon des chargears         |
|               |                 | Défaut calculateur :                                         |                                |
|               | A 11 - Z        | Défaut interne du calculateur.                               | Ouverture du relais principal  |
| Fault BMU 91  | Allume          | 1.Mise à jour du calculateur de pilotage batterie.           | Inhibition des chargeurs       |
|               |                 | 2.Échanger le calculateur.                                   |                                |
|               |                 | Défaut ligne "Emergency" :                                   |                                |
|               |                 | Apparait quand la ligne "Emergency" est coupée.              |                                |
|               |                 | Borne 28 du calculateur de pilotage batterie et borne        |                                |
|               |                 | 8 du calculateur de contrôle module.                         |                                |
|               |                 | 1. Identifier le module concerné par le CAN des              |                                |
|               |                 | modules. Réseau CAN Jaune/Jaune Blanc.                       |                                |
|               |                 | 2. Vérifier la nappe inter module.                           |                                |
| Fault BMU 92  | Allumé          | 3. Vérifier la nappe entre le calculateur de pilotage        | Ouverture du relais principal  |
|               |                 | batterie et le module débout.                                | Inhibition des chargeurs       |
|               |                 | 4. Vérifier la présence du bouchon de terminaison sur        |                                |
|               |                 | le module couche.                                            |                                |
|               |                 | 5. verilier le bouchon de terminaison du module              |                                |
|               |                 | Couche.<br>6 Mise à jour du calculatour de pilotage betterie |                                |
|               |                 | 7 Mise à jour du calculateur de contrôle module.             |                                |
|               |                 |                                                              |                                |
|               |                 |                                                              |                                |

| Fault BMU 93                 | Allumé                                                                                                    | Défaut ligne relais principal :<br>Apparait quand le relais principal reste collé après la<br>coupure du contact.<br>1. Vérifier le faisceau du relais principal.<br>2. Vérifier le fonctionnement du relais principal.                                                                                                    | Ouverture du relais principal<br>Inhibition des chargeurs |
|------------------------------|----------------------------------------------------------------------------------------------------|----------------------------------------------------------------------------------------------------|-----------------------------------------------------------|
| Fault BMU 94                 | <ul> <li>BMU 94 Allumé</li> <li>BMU 94 Allumé</li> <li>Courant batterie &gt; 3 A à la mise<br/>1. Vérifier la cohérence entre la va<br/>et le courant réel.<br/>2. Vérifier le capteur de courant e<br/>3. Vérifier les valeurs d'initialisation<br/>courant.<br/>4. Mise à jour du calculateur de p<br/>5. Échanger le calculateur.</li> </ul> |                                                                                                    | Ouverture du relais principal<br>Inhibition des chargeurs |
| Fault BMU 95                 | Allumé                                                                                                    | Défaut fusible :Apparait quand la tension sur la borne 35 du<br>calculateur de pilotage batterie disparait.1. Vérifier le faisceau de puissance.2. Vérifier le fusible F5 10 A.3. Vérifier la tension de chaque module.4. Changer le module concerné.5. Mise à jour du calculateur de pilotage batterie.6. Échanger le calculateur.                                                                                                    | Ouverture du relais principal<br>Inhibition des chargeurs |
| Fault BMU 98<br>Fault BMU 99 | Allumé                                                                                                    | <ul> <li>Défaut configuration du module :<br/>Apparait quand :</li> <li>Le nombre de cellule ≠ 12.</li> <li>Défaut d'initialisation du module.</li> <li>1. Mise à jour du calculateur de pilotage batterie.</li> <li>2. Mise à jour du calculateur de contrôle module.</li> <li>3. Vérifier la nappe entre le calculateur de pilotage<br/>batterie et le module débout.</li> <li>4. Vérifier la présence du bouchon de terminaison sur<br/>le module couché.</li> <li>5. Vérifier le bouchon de terminaison du module<br/>couché.</li> </ul> | Ouverture du relais principal<br>Inhibition des chargeurs |
| Fault BMU<br>103             | Allumé                                                                                                    | Défaut ligne relais principal :Apparait quand le relais principal reste collé après lacoupure du contact.1. Vérifier le fusible F5 10 A.2. Vérifier le faisceau du relais principal.3. Vérifier le fonctionnement du relais principal4. Échanger le calculateur.                                                                                                    | Ouverture du relais principal<br>Inhibition des chargeurs |

# Annexe n°3 : Code défauts calculateur de pilotage de moteur (CTRL)

| Code défaut              | Voyant diagnostic | Libellé                                                                                                    |
|--------------------------|-------------------|----------------------------------------------------------------------------------------------------|
|                          |                   | Défaut tension batterie                                                                                                    |
| Fault 45C3<br>Fault 45C6 | Clignote          | <ul> <li>Apparaît quand la tension de la batterie est hors de la plage normale des tensions de 32.4 à 48 volts.</li> <li>Vérifier la tension de chaque module et la tension de la batterie.</li> <li>Vérifier les bornes de la batterie et son état de charge.</li> <li>Vérifier le faisceau de puissance.</li> <li>Vérifier les chargeurs.</li> </ul>                 |
|                          |                   | Défaut surtension batterie :                                                                                                    |
| Fault 45C4<br>Fault 45C7 | Clignote          | <ul> <li>Apparaît quand la tension de la batterie<br/>est hors de la plage normale des<br/>tensions de 32.4 à 48 volts.</li> <li>Vérifier la tension de chaque module et<br/>la tension de la batterie.</li> <li>Vérifier les bornes de la batterie et son<br/>état de charge.</li> <li>Vérifier le faisceau de puissance.</li> <li>Vérifier les chargeurs.</li> </ul> |
|                          |                   | Défaut surtension batterie :                                                                                                    |
| Fault 45C5<br>Fault 45C8 | Clignote          | <ul> <li>Apparaît quand la tension de la batterie<br/>est hors de la plage normale des<br/>tensions de 32.4 à 48 volts.</li> <li>Vérifier la tension de chaque module et<br/>la tension de la batterie.</li> <li>Vérifier les bornes de la batterie et son<br/>état de charge.</li> <li>Vérifier le faisceau de puissance.</li> <li>Vérifier les chargeurs.</li> </ul> |
|                          |                   | Défaut tension moteur                                                                                                    |
| Fault 45C9               | Clignote          | Apparaît quand la tension<br>d'alimentation du moteur est hors de la<br>plage normale.<br>Vérifier la tension d'alimentation sur<br>chaque phase du moteur.<br>Vérifier la tension de la batterie.<br>Vérifier le faisceau de puissance.                                                                                                    |
|                          |                   | Défaut surtension moteur                                                                                                    |
| Fault 45CA               | Clignote          | Apparaît quand la tension<br>d'alimentation du moteur est hors de la<br>plage normale.<br>Vérifier la tension d'alimentation sur<br>chaque phase du moteur.<br>Vérifier la tension de la batterie.<br>Vérifier le faisceau de puissance.                                                                                                    |

|            |           | Défaut température : calculateur de<br>pilotage moteur                |
|------------|-----------|-----------------------------------------------------------------------|
|            |           | Annaraît quand la température du                                      |
| Fault 4601 | Clignote  | calculateur est trop basse.                                           |
|            |           | Entreposer le véhicule dans un local                                  |
|            |           | dont la température ne peut pas être                                  |
|            |           | Supérieure à 40°c ni inferieure à -10°c.                              |
|            |           | pilotage moteur                                                       |
|            |           | photogo motodi                                                        |
| Fault 4602 | Clianote  | Apparaît quand la température du                                      |
|            | Ciigrioto | calculateur est trop basse.                                           |
|            |           | Entreposer le venicule dans un local                                  |
|            |           | supérieure à 40°c ni inférieure à -10°c.                              |
|            |           | Défaut température moteur                                             |
|            |           |                                                                       |
|            |           | Apparaît quand la température du                                      |
| Fault 4603 | Clignote  | Moteur est trop elevee.<br>Vérifier le circuit électrique de la sonde |
|            |           | de température.                                                       |
|            |           | Réduire la puissance demandée au                                      |
|            |           | moteur.                                                               |
|            |           | Défaut température moteur                                             |
|            |           | Apparaît quand la température du                                      |
|            | Eteint    | moteur est trop basse.                                                |
| Fault 4604 |           | Vérifier le circuit électrique de la sonde                            |
|            |           | de température.                                                       |
|            |           | Entreposer le venicule dans un local                                  |
|            |           | supérieure à 40°c ni inférieure à -10°c.                              |
|            |           | Etat pré-opérationnel                                                 |
|            |           |                                                                       |
| Fault 4681 | Allumé    | Apparaît quand le calculateur est resté                               |
|            |           | Repasser le calculateur en état                                       |
|            |           | opérationnel.                                                         |
|            |           | Défaut d'initialisation                                               |
|            |           | Apparaît guand la calquiatour p'a pac                                 |
| Fault 4682 | Allumé    | pu s'initialiser correctement                                         |
|            |           | Réinitialiser le calculateur.                                         |
|            |           | Vérifier le réseau CAN rose                                           |
|            |           | Défaut capteur de position                                            |
|            |           | Apparaît quand les valeurs de                                         |
|            |           | calibration du capteur sont hors plage                                |
| Fault 46C1 | Allumé    | de fonctionnement.                                                    |
|            |           | Vérifier le faisceau électrique du                                    |
|            |           | capteur<br>Réprogrammer le calculateur                                |
|            |           | Changer le moteur électrique                                          |

|                          |        | Véhicule en surcharge                                                                                                    |
|--------------------------|--------|----------------------------------------------------------------------------------------------------|
| Fault 4887               | Allumé | Apparaît quand la consommation de<br>courant du moteur dépasse le seuil<br>maximum.<br>Vérifier les conditions d'utilisation du<br>véhicule.                                                                                                    |
| Fault 488A               | Allumé | Traction inhibéeApparaît quand le calculateur reçoitune demande d'inhibition de mode deroulage.Vérifier le réseau CAN Rose/RoseBlanc.Reprogrammer le calculateurChanger le superviseur                                                                                                    |
| Fault 488B               | Allumé | <u>Changement de mode intempestif</u><br>Apparaît quand le calculateur change<br>du mode traction en mode Pompe.<br>Reprogramme le calculateur<br>Changer le calculateur                                                                                                    |
| Fault 4B01<br>Fault 5301 | Allumé | Défaut CAN<br>Apparaît quand un défaut sur le réseau<br>CAN est apparu.<br>Vérifier le réseau CAN rose                                                                                                    |
| Fault 4D41               | Allumé | Défaut d'isolation du moteurApparaît quand une fuite de courant<br>est détectée sur le moteur.Vérifier L'isolation des bobinages du<br>moteur par rapport à la carcasse du<br>moteur.Vérifier le faisceau entre le moteur et le<br>calculateur de pilotage moteur.Vérifier les bobinages du moteur.Vérifier les bobinages du moteur.Vérifier les bobinages du moteur.Vérifier les bobinages du moteur. |
| Fault 4D42               | Allumé | Défaut moteur circuit ouvertApparaît quand une des phases du<br>moteur est coupée.Vérifier le faisceau de puissance.Vérifier les bobinages du moteur.Reprogrammer le calculateur                                                                                                    |
| Fault 4DC3               | Allumé | Défaut d'alimentation du moteur<br>Apparaît quand la tension<br>d'alimentation du calculateur est en<br>dessous de la tension normale.<br>Vérifier le faisceau électrique<br>Vérifier le relais d'auto maintien<br>Vérifier l'état de charge des batteries                                                                                                    |

|                                                                    |        | Défaut accélérateur                                                                                                    |
|--------------------------------------------------------------------|--------|----------------------------------------------------------------------------------------------------|
| Fault 4981                                                         | Allumé | Vérifier le réseau CAN Rose/Rose<br>Blanc.<br>Reprogrammer le calculateur<br>Changer le superviseur                                                                                                    |
| Fault 4A81<br>Fault 4E81                                           | Allumé | Défaut communication CAN<br>Vérifier le réseau CAN Rose/Rose<br>Blanc<br>Ré programmer le calculateur                                                                                                    |
| Fault 4F02                                                         | Allumé | Défaut envoi alerte sécurité<br>Apparaît lorsqu'un défaut interne au<br>calculateur est détecté.<br>Vérifier le bus CAN rose<br>Échanger le calculateur.                                                                                                    |
| Fault 4F41<br>Fault 4F42<br>Fault 4F43<br>Fault 4F44<br>Fault 4F45 | Allumé | Défaut calculateur<br>Apparaît lorsqu'un défaut interne au<br>calculateur est détecté.<br>Échanger le calculateur.                                                                                                    |
| Fault 4F56                                                         | Allumé | Défaut sens de rotation du moteur<br>Apparaît quand le sens de rotation du<br>moteur est inversé.<br>Vérifier l'ordre de branchement des<br>phases du moteur.                                                                                                    |
| Fault 4F57                                                         | Allumé | Défaut arrêt moteur intempestifApparaît quand le moteur ne répond<br>pas correctement aux commandes.<br>Vérifier l'ordre de branchement des<br>phases du moteur.<br>Vérifier l'état du capteur de position.<br>Vérifier le faisceau électrique du<br>capteur.<br>Vérifier le moteur. |
| Fault 5101                                                         | Allumé | Défaut contacteur principalApparaît quand le relais principal ne se<br>ferme pas.Vérifier l'alimentation du relais<br>principal.Vérifier le faisceau de puissance.Vérifier le diagnostic du calculateur de<br>pilotage de la batterie.                                               |
| Fault 5181                                                         | Allumé | Défaut sur une ou plusieurs entrées du calculateur<br>Vérifier le faisceau électrique<br>Reprogrammer le calculateur                                                                                                    |

|             |             | Défaut paramètres d'entrées hors         |
|-------------|-------------|------------------------------------------|
|             |             | plage                                    |
|             | Allumá      | Apparaît guand un défaut das             |
| Fault 5162  | Allume      | Apparait quanti un delaut des            |
|             |             | Vérifier le faisceau électrique          |
|             |             | venner le faloscad closinque.            |
|             |             | Court-circuit interne calculateur        |
| Fault 5188  | Allumé      | <u> </u>                                 |
|             |             | Echanger le calculateur.                 |
|             |             | Defaut de precharge                      |
| Fault 51C2  | Allumé      | Reprogrammer le calculateur              |
|             |             | Changer le calculateur                   |
|             |             | -                                        |
|             |             | Défaut température calculateur de        |
|             |             | pilotage moteur                          |
|             |             | Apparaît quand la température du         |
| Fault 5201  | Allumé      | calculateur est trop élevée.             |
|             |             | Réduire la puissance demandée au         |
|             |             | moteur.                                  |
|             |             | Vérifier les conditions d'utilisation du |
|             |             | Vehicule.                                |
|             |             | Defaul capieur de position               |
|             |             | Apparaît quand le capteur de position    |
| Fault 52C1  | Allumé      | n'est plus reconnu par le calculateur.   |
|             |             | Vérifier l'état du capteur de position.  |
|             |             | Vérifier le faisceau électrique du       |
|             |             | Capteur.                                 |
|             |             | moteur trop élevé                        |
|             |             |                                          |
| Fault 52C2  | Allumé      | Réduire la puissance demandée au         |
|             | , and the   | moteur.                                  |
|             |             | véhiculo                                 |
|             |             | Reprogrammer le calculateur              |
|             |             | Défaut perte de contrôle du moteur       |
|             |             |                                          |
|             |             | Vérifier l'initialisation de la commande |
| Fourth F2C2 | A III uma á | d'accelerateur.                          |
| Fault 52C3  | Allume      | Verifier les conditions d'utilisation du |
|             |             | véhicule.                                |
|             |             | Reprogrammer le calculateur              |
|             |             | Changer le calculateur                   |
|             |             | Défaut surrégime moteur                  |
|             |             | Vérifier l'initialization de la commande |
|             |             | d'accélérateur                           |
| Fault 52C4  | Allumé      | Vérifier le régime maximum du moteur.    |
|             |             | Vérifier les conditions d'utilisation du |
|             |             | véhicule.                                |
|             |             | Reprogrammer le calculateur              |

|                                                                                                    |        | Défaut capteur de position                                                                                                    |
|----------------------------------------------------------------------------------------------------|--------|----------------------------------------------------------------------------------------------------|
| Fault 52C5                                                                                                    | Allumé | Apparaît quand les valeurs de position<br>du capteur enregistrée dans le<br>calculateur sont différentes de celles<br>lues.<br>Vérifier l'état du capteur de position.<br>Vérifier le faisceau électrique du<br>capteur. |
| Fault 5308<br>Fault 530C                                                                                                    | Allumé | Défaut réseau CAN<br>Apparaît quand le réseau CAN<br>présente un défaut important.<br>Vérifier le faisceau du réseau CAN.<br>Vérifier les résistances de terminaison.<br>(120 Ω)                                         |
| Fault 530D<br>Fault 530E<br>Fault 530F<br>Fault 5310<br>Fault 5311<br>Fault 5312<br>Fault 5314<br>Fault 5315<br>Fault 5316<br>Fault 5317<br>Fault 5318 | Allumé | Défaut software<br>Apparaît quand un défaut interne<br>software est détecté.<br>Nouvelle mise à jour du calculateur                                                                                                    |
| Fault 5319                                                                                                    | Allumé | Défaut moteur<br>Défaut apparaît quand le moteur est en<br>défaut.<br>Vérifier le faisceau électrique<br>Reprogramme le calculateur                                                                                      |
| Fault 5342<br>Fault 5344                                                                                                    | Allumé | Défaut Hardware<br>Apparaît quand la version hardware du<br>calculateur est non conforme.<br>Changer le calculateur                                                                                                    |
| Fault 5343                                                                                                    | Allumé | Apparaît quand trop de défauts                                                                                                    |
| Fault 5441<br>Fault 5442                                                                                                    | Allumé | Défaut software calculateur<br>Apparaît quand les softwares et<br>hardware du calculateur ne sont pas<br>compatibles.<br>Mettre à jour le calculateur.                                                                   |
| Fault 54C1<br>Fault 54C2                                                                                                    | Allumé | Défaut sur tension<br>Apparaît quand la tension au bore + du<br>calculateur dépasse la valeur limite.<br>Vérifier le couple de serrage des<br>bornes de puissance du calculateur.<br>(8,5 Nm)<br>Echanger le calculateur |

| Fault 54C3<br>Fault 54C4<br>Fault 54C5<br>Fault 54C6<br>Fault 54C7<br>Fault 54C8 | Allumé | Défaut transistor de sortie<br>Vérifier les bobinages du moteur.<br>Vérifier le couple de serrage des<br>câbles de puissance de 3 phases du<br>moteur.<br>Vérifier le courant consommé par le<br>moteur.<br>Échanger le calculateur |
|----------------------------------------------------------------------------------|--------|----------------------------------------------------------------------------------------------------|
| Fault 54C9                                                                       | Allumé | Défaut transistor de sortie<br>Vérifier l'ordre de branchement des<br>phases du moteur.<br>Échanger le calculateur.                                                                                                    |

# Annexe n°4 : Messages d'erreurs

| Message d'erreur                             | N° d'étape | Défaut                                                            |
|----------------------------------------------|------------|-------------------------------------------------------------------|
|                                              |            | Fichier "Monitor de test" non téléchargé                          |
|                                              | 2          | Fusible 10A non débranché                                         |
| BMU ne transmet pas son numéro de série      |            | Vérifier l'alimentation de la Calculateur de pilotage de batterie |
|                                              |            | (Chargeurs non branchés).                                         |
|                                              |            | Calculateur de pilotage de batterie hors service                  |
|                                              |            | Vérifier l'alimentation de la Calculateur de pilotage de batterie |
| Impossible d'entrer en mode « Monitor test » | 2          | (Chargeurs non branchés).                                         |
|                                              |            | Calculateur de pilotage de batterie hors service.                 |
| Impossible d'activer le « Sleep mode »       | 3          | Calculateur de pilotage de batterie hors service                  |
| Défaut commande d'inhibition chargeur n°1    | 1          | Vérifier faisceau PIN n°13                                        |
|                                              |            | Calculateur de pilotage de batterie hors service                  |
| Défaut commande d'inhibition chargeur n°2    | 4          | Vérifier faisceau PIN n°2                                         |
|                                              |            | Calculateur de pilotage de batterie hors service                  |
| Impossible d'activer « EN_V_POWER_SMU »      | 5          | Calculateur de pilotage de batterie hors service                  |
| Impossible d'activer « Reset_SMU_UC »        | 5          | Calculateur de pilotage de batterie hors service                  |
|                                              | 5          | Vérifier nappe inter module                                       |
|                                              |            | Vérifier la nappe entre Calculateur de pilotage de batterie et    |
| Impossible d'activer « SMU Gateway »         |            | module n°1.                                                       |
|                                              |            | Vérifier PIN n°26 "5V SMU"                                        |
|                                              |            | Vérifier bouchon 120 Ohm                                          |
|                                              |            | Module (s) hors service                                           |
| « SMU_Gateway » non désactivée               | 5          | Calculateur de pilotage de batterie hors service                  |
| Défaut commande contacteur principal         | 7          | Calculateur de pilotage de batterie hors service                  |
| Défaut fusible                               | 7          | Vérifier fusible 10A                                              |
|                                              |            | Vérifier la commande du relais principal                          |
| Contacteur principal reste ouvert malgré une | 7          | Relais principal hors service                                     |
| demande de fermeture par la BMU              | /          | Calculateur de pilotage de batterie hors service                  |
|                                              |            | Vérifier faisceau                                                 |
| Défaut commande contacteur principal         | 8          | Calculateur de pilotage de batterie hors service                  |
| Défaut fusible                               | 8          | Vérifier fusible 10A                                              |

| Contacteur principal reste fermé malgré une<br>demande d'ouverture par la BMU   | 8  | Vérifier la commande du relais principal<br>Relais principal hors service<br>Calculateur de pilotage de batterie hors service<br>Relais principal resté collé, vérifier la continuité de la partie<br>relecture de l'état.<br>Vérifier faisceau                                                                                                    |
|---------------------------------------------------------------------------------|----|----------------------------------------------------------------------------------------------------|
| Défaut commande contacteur principal                                            | 9  | Calculateur de pilotage de batterie hors service                                                                                                    |
| Défaut fusible                                                                  | 9  | Vérifier fusible 10A                                                                                                    |
| Contacteur principal reste ouvert malgré une<br>demande de fermeture par la BMU | 9  | Vérifier la commande du relais principal<br>Relais principal hors service<br>Calculateur de pilotage de batterie hors service<br>Vérifier faisceau                                                                                                    |
| Défaut commande contacteur principal                                            | 10 | Calculateur de pilotage de batterie hors service                                                                                                    |
| Défaut fusible                                                                  | 10 | Vérifier fusible 10A                                                                                                    |
| Contacteur principal reste fermé malgré une<br>demande d'ouverture par les SMUs | 10 | Vérifier la commande du relais principal<br>Relais principal hors service<br>Calculateur de pilotage de batterie hors service<br>Relais principal resté collé, vérifier la continuité de la partie<br>relecture de l'état.<br>Vérifier la nappe inter module<br>Vérifier la nappe entre Calculateur de pilotage de batterie et<br>module n°1.<br>Vérifier le bouchon 120 Ohm<br>Module (s) hors service<br>Vérifier faisceau |
| Défaut commande contacteur principal                                            | 11 | Calculateur de pilotage de batterie hors service                                                                                                    |
| Défaut fusible                                                                  | 11 | Vérifier fusible 10A                                                                                                    |

| Contacteur principal reste ouvert malgré une<br>demande de fermeture par les SMUs | 11 | Vérifier la commande du relais principal<br>Relais principal hors service<br>Calculateur de pilotage de batterie hors service<br>Vérifier la nappe inter module<br>Vérifier la nappe entre Calculateur de pilotage de batterie et<br>module n°1.<br>Vérifier le bouchon 120 Ohm<br>Module (s) hors service<br>Vérifier faisceau |
|-----------------------------------------------------------------------------------|----|----------------------------------------------------------------------------------------------------|
| Défaut lecture de courant                                                         | 12 | Calculateur de pilotage de batterie hors service                                                                                                    |
| impossible d'activer le chargeur n°1                                              | 13 | Calculateur de pilotage de batterie hors service<br>Vérifier faisceau                                                                                                    |
| Chargeur n°1 ne charge pas                                                        | 13 | Chargeur n°1 non connecté<br>Chargeur n°1 hors service<br>Défaut fusible 20A<br>Vérifier capteur de courant                                                                                                    |
| Défaut commande inhibition du chargeur n°1                                        | 13 | Vérifier faisceau PIN n°13<br>Calculateur de pilotage de batterie hors service                                                                                                    |
| Chargeur n°1 non désactivé                                                        | 13 | Commande inhibition hors service<br>Calculateur de pilotage de batterie hors service<br>Chargeur hors service                                                                                                    |
| impossible d'activer le chargeur n°2                                              | 14 | Calculateur de pilotage de batterie hors service<br>Vérifier faisceau PIN n°2                                                                                                    |
| Chargeur n°2 ne charge pas                                                        | 14 | Chargeur n°2 non connecté<br>Chargeur n°2 hors service<br>Défaut fusible 20A<br>Vérifier capteur de courant                                                                                                    |
| Défaut commande inhibition du chargeur n°2                                        | 14 | Vérifier faisceau PIN n°2<br>Calculateur de pilotage de batterie hors service                                                                                                    |

| Chargeur n°2 non désactivé | 14 | Commande inhibition hors service<br>Calculateur de pilotage de batterie hors service<br>Chargeur hors service |
|----------------------------|----|----------------------------------------------------------------------------------------------------|
|----------------------------|----|----------------------------------------------------------------------------------------------------|

Ce document est la propriété de PEUGEOT SCOOTERS et ne doit pas être communiqué à une tierce personne sans l'accord écrit de PEUGEOT SCOOTERS. This document is PEUGEOT SCOOTERS proprietary and shall not be disclosed by the recipient to third persons without the written consent of the Company.